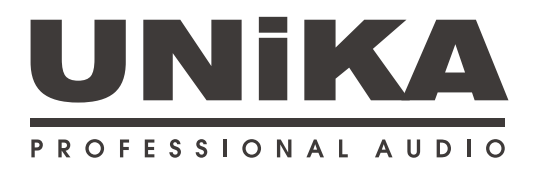

# DSP-428II 數位處理器

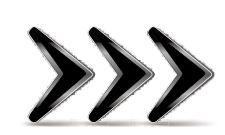

# 操作手冊

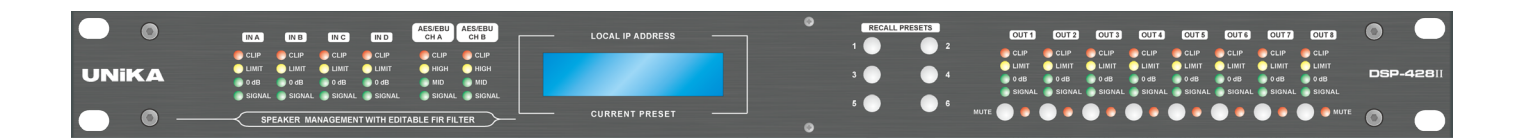

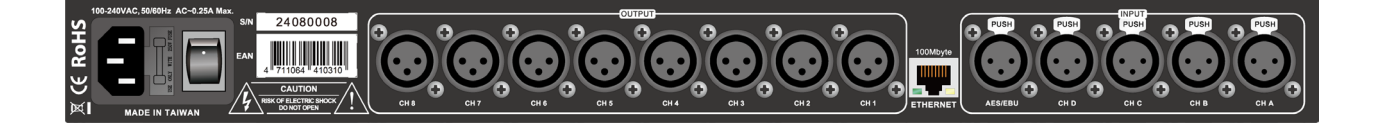

# DSP-428II 操作手册

### 目次

| 快速入門                      | 1  |
|---------------------------|----|
| 介紹                        | 1  |
| 網路連線                      | 1  |
| UNiKA DSP Controller 控制軟體 | 2  |
| 後面板功能及配線說明                | 3  |
| 前面板操作及狀態顯示器 LCD/LED 說明    | 4  |
| DSP CONTROL 前置作業          | 6  |
| 前置作業                      | 6  |
| 下載並安裝 DSP CONTROL         | 7  |
| 安裝軟體                      | 7  |
| 利用局域網路連線到DSP-428II        | 8  |
| 修改在線設備名稱                  | 9  |
| 選擇系統語言                    | 9  |
| 進階編輯                      |    |
| FIR / RTA 設定說明            | 13 |
| 前言                        | 13 |
| 使用RTA(即時頻譜分析儀)功能          | 13 |
| 如何使用 FIR 濾波器              | 20 |
|                           |    |

| 技術規格表 | <br>      | <br>   |
|-------|-----------|--------|
| 技術規格表 | <br>••••• | <br>20 |

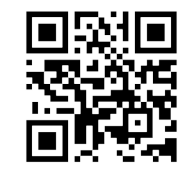

www.unika.com.tw

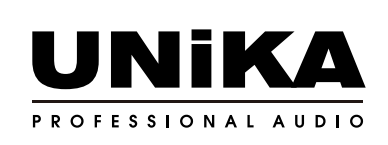

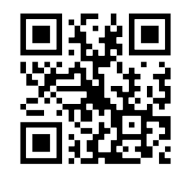

www.unikapro.com

### 介紹

DSP-428II 是一款四輸入 + 八輸出數位訊號處理器 · 適用於專業音響系統或高階家用音響及家庭劇院的揚聲 器統擴大機 · 使用最先進的音響專用零組件及高階運算式 · 其無與倫比的音訊品質和功能符合業界最高標準 ·

DSP-428II 數位處理器選用最新世代的 3 核心處理架構,相比上一代,轉換率維持在 64bit,但取樣率提高 到 96KHz,並且具備 8x384 階 FIR 濾波器。

為了提高使用的方便性,全新的面板僅僅保留 6 個預設按鈕及輸出通道靜音按鈕,一頁式的顯示器保留當前 的 IP 地址及預設名稱。

專用的 UNiKA DSP CONTROL 控制及監測軟體支援 32bit/64bit Windows 8 以上操作系統及 MAC OSX, 同時使用高效率 100MBps 以太網路連線, 當透過專用軟體連線及運算較多 FIR 濾波器時, 可以體現較高的效率和響應速度。使用者可以透過電腦經網路線直接連接設備, 或經由一般網路交換機或路由器進行聯網。 建議選用內置 DHCP 功能的路由器, 可以自動指派 IP 給網路中的所有設備。

DSP-428II 還有一個獨特的功能,就是其通道延遲可以設定到2秒,每一階的間距低至0.01 毫秒。另外在進行 FIR 的 RTA 進行測試時,測試麥克風的輸入源可以選用電腦內置麥克風、USB 麥克風或透過 Dante Virtual Sound Card 導入 UNiKA 的 NBB 系統作為高階的麥克風放大器以連接專業級測試麥克風。

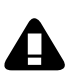

DSP-428II 並未內建粉紅噪音供其內置的 RTA 使用,使用者可以在網路上自行下載通用性的噪音軟體, 這些噪音軟體可能會包含白噪音、粉紅噪音。

### 網路連線

當使用 UNiKA DSP Controller 進行聯網控制時,設備和電腦之間需要傳送大量的數據流,為了避免數據擁 塞和延遲,DSP-428II 僅提供 100Mbps 的 RJ-45 網路端口。

設備出廠的 IP 為 169.254.XXX.XXX,如果使用電腦直接連線或透過網路交換機連線,要確保電腦從未連接 過內網路由器,因為內網路由器的網段為 192.168.XXX.XXX,因此電腦的 IP 會被指派在同一個網段。這時 需先行打開 DSP-428II 電源再重啟電腦,電腦的 IP 則會自動更改為 169.254.XXX.XXX。最佳的連線方式是 透過有線和無線路由器連接 DSP-428II 和電腦,如此兩者的 IP 則會自動被指派為 192.168.XXX.XXX。如果 使用交換機連線,也可以將路由器的 LAN 端口和路由器的 LAN 端口連接,交換機上的所有設備都會被指派 為 192.168.XXX.XXX。

### UNiKA DSP Controller 控制軟體

如果您是專業音響工程師,您需要先行下載 UNiKA DSP Controller 專用控制軟體來進行 DSP-428II 的各 項設定。軟體包含 Windows 64x/32x 及 MacOS 版本,Windows 版本只支援 Windows8/10/11 系統; MacOS 支援 Ver.10.5 以上系統,MacOS 軟體同時支援 Inter 處理器及最新的 M1 及 M2 處理器系統。

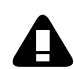

DSP Controller 控制軟體包含處理器的完整設定和 FIR 濾波器的測量和運行,此項作業需要專業音響工程師協助進行。如果您是一般使用者,請委由專業音響工程師設定並下載預設後,按需要切換面板上的 6 個預設模式。如您需要使用 DSP Controller 進行遠端控制或切換預設模式,請由下列連結下載 Windows 或 MacOS 版本:

https://www.unikapro.com/support/download/

一般使用者(USER)的登入密碼為:1234

專業人士進階設定的登入密碼為:5678

### 後面板功能及配線說明

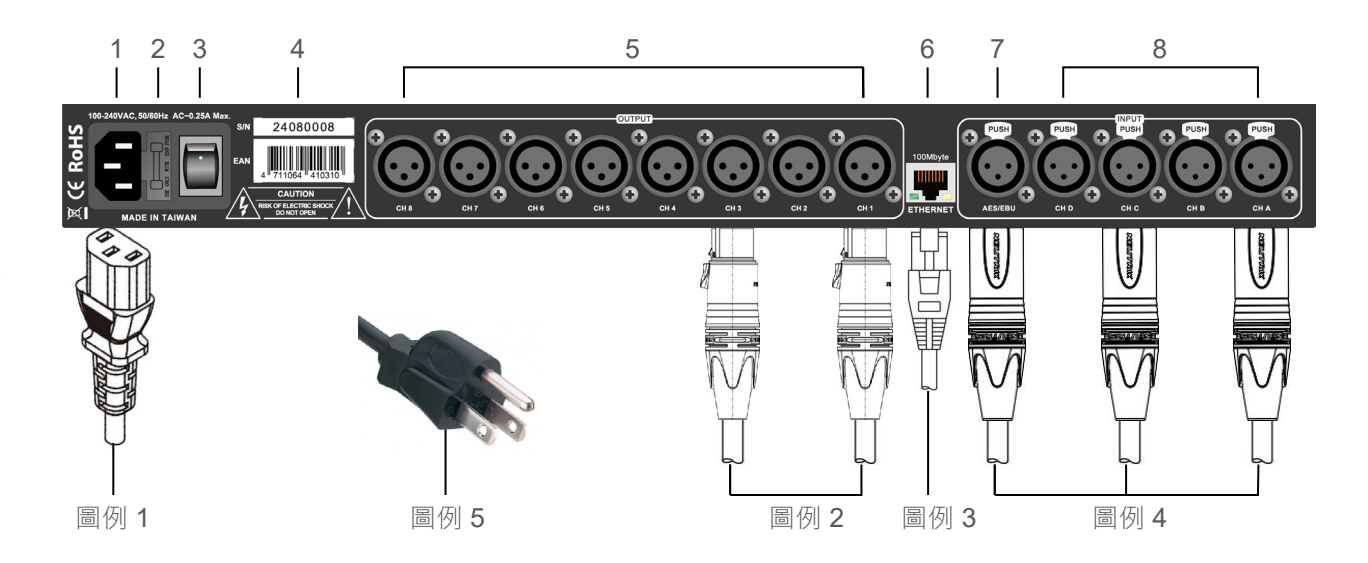

- 1. 交流電源輸入插座:使用前請插入機附上的 IEC 交流電源線(圖例 1) · 另一端插入交流電供電座。
- 2. 保險絲座:內置 0.5A/250V 保險絲,正常使用時,請勿任意拔除,以免無法正確供電。
- 3. 總電源開關:正確插入交流電源後·再按壓開關至上方位置以開啟設備電源;拔除電源線前需先行按 壓此開關至下方位置以關閉設備電源。
- 出廠標籤:此處黏貼出廠序列號及 EAN 國際商品條碼標籤,為了確保設備可以順利回廠維修時查詢出 廠時間,請勿撕毀標籤。
- 5. 訊號輸出插座:8組訊號輸出插座為 XLR 公座,請插入 XLR 導線的母插頭(圖例 2),另一側連接到 擴大機或主動式揚聲器。
- 6. 網路線插座(RJ-45/100Mbs): 插入隨附或另行選購的 Cat-5e 網路線到此插座,另一端可以直連電 腦或網路交換機、網路路由器等。透過網路交換機或路由器可以同時遙控多達 255 台 DSP-428II。
- 7. AES/EBU 輸入插座:此 XLR 母座可以插入 AES/EBU 立體聲訊號,該訊號可以透過 UNiKA DSP Controller 軟體分配到 1-4 任意輸入通道。連接的線材為 XLR 公插(圖例 4),導線可以使用一般的 平衡式訊號線或 AES/EBU 專用線材。
- 8. 訊號輸入插座:4 組訊號輸入插座為 XLR 母座,請插入 XLR 導線的公插頭(圖例 8),另一端連接到 混音機或其他周邊設備如圖形等化器。
- 9. 警告標示:為了防止觸電,請勿自行拆開設備上蓋。
- 10.為了讓設備電源可正確接地以防止漏電,請勿拆除交流電源插頭的接地腳(圖例 5)。

### 前面板操作及狀態顯示器 LCD/LED 說明

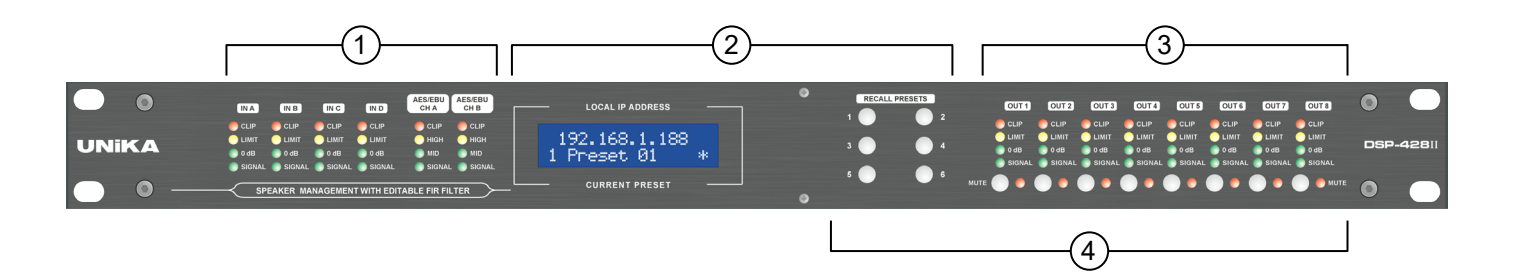

① A-D 輸入通道及 AES/EBU 通道的輸入電平指示燈:

| IN A   | IN B     | IN C    | IN D        | AES/EBU<br>CH A | AES/EBU<br>CH B |
|--------|----------|---------|-------------|-----------------|-----------------|
| CLIP   | CLIP     | CLIP    | CLIP        | CLIP            | CLIP            |
|        |          | 🔵 LIMIT |             | 💛 HIGH          | 🔵 нібн          |
| 🔵 0 dB | 🔵 0 dB   | 🔵 0 dB  | 🔵 0 dB      | 🔵 MID           | 🔵 MID           |
| SIGNAL | SIGNAL   | SIGNAL  | SIGNAL      | SIGNAL          | SIGNAL          |
|        | AKER MAI |         | T WITH EDIT | ABLE FIR FIL    |                 |

- A-D 通道的 0dB 位置的實際電平為 1Vrms
- AES/EBU 的 LED 電平值: HIGH=-1dB / MID=-20dB / SIGNAL=-60dB
- 當 LIMITER 限幅器啟動時 · LIMIT 燈號會常亮或閃爍
- 當訊號過載時, CLIP 燈號會常亮或閃爍, 請降低音源訊號電平

② 為 LCD 液晶顯示器的顯示內容及呼叫預設按鈕:

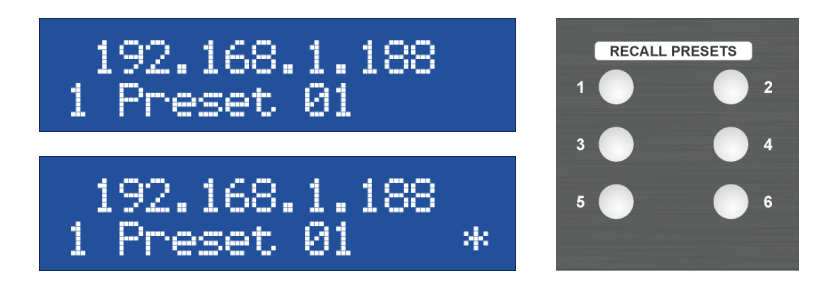

- LCD 上排顯示的是當前設備的網路 IP
- LCD 下排顯示的是設備當前使用的預設,該預設對應右側 6 個預設呼叫按鈕。
- LCD 右下角出現「\*」符號時,表示設備正在透過網絡連接電腦進行編輯。

③ OUT 1-8 通道的輸出電平指示燈及靜音按鈕 / 指示燈:

| OUT 1  | OUT 2  | OUT 3  | OUT 4  | OUT 5  | OUT 6  | OUT 7  | OUT 8  |
|--------|--------|--------|--------|--------|--------|--------|--------|
|        |        |        |        |        |        |        |        |
| 0 dB   | 0 dB   | 0 dB   | 0 dB   | 0 dB   | 0 dB   | 0 dB   | 0 dB   |
| SIGNAL | SIGNAL | SIGNAL | SIGNAL | SIGNAL | SIGNAL | SIGNAL | SIGNAL |
| MUTE   |        |        |        |        |        |        | МИТЕ   |

- LOdB 位置的實際電平為 2Vrms
- 當 LIMITER 限幅器啟動時 · LIMIT 燈號會常亮或閃爍
- 當訊號過載時, CLIP 燈號會常亮或閃爍, 請降低音源訊號電平。
- 無論是手動按壓或透過控制軟體對 1-8 任一通道進行靜音控制後,其右側的紅色指示燈將會亮起。

#### ④ 鎖定按鈕:

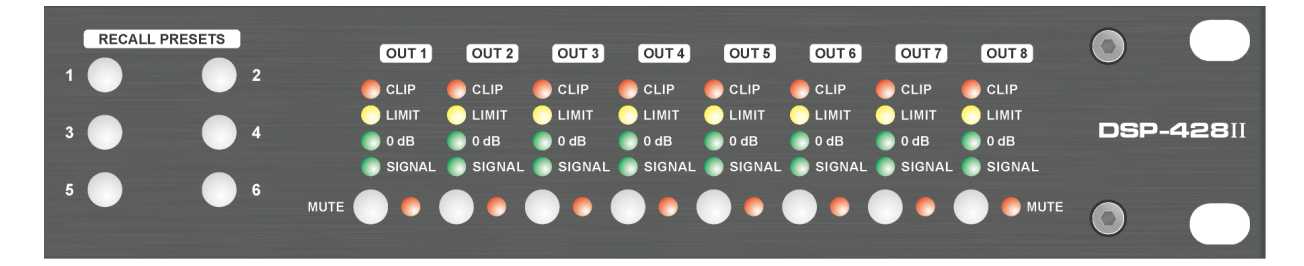

當按住 PRESET 6 按鈕長達 3 秒後,OUT 1-8 通道的 MUTE 指示燈會閃爍一次,自此 PRESET 1-6 的按鈕 和 OUT 1-8 的 MUTE 按鈕將會被鎖定,這是為了在使用期間被篡改預設的機制。要解除鎖定,只需再按下 PRESET6 按鈕長達 3 秒,OUT 1-8 的 MUTE 指示燈閃爍一次後即可解除鎖定。

#### 請注意:

鎖定按鈕僅為防止在使用中誤觸 PRESET 或 MUTE 按鈕而設,當設備斷電後鎖定功能將會被取消,因此在重 新開機時,需要重新按壓 PRESET 6 3 秒重新設置鎖定。

### 前置作業

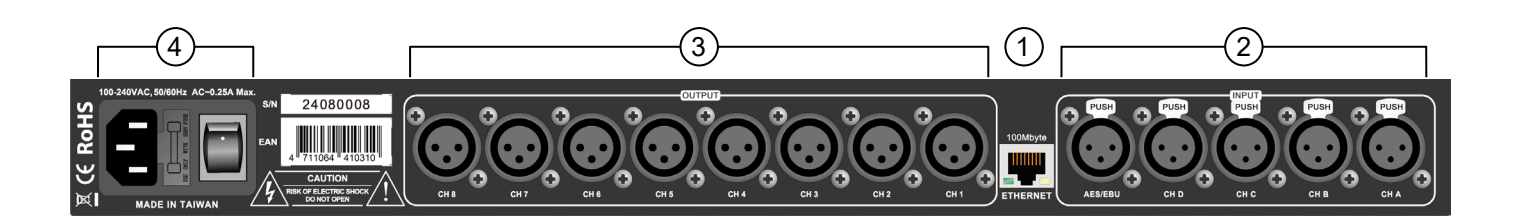

① 插入網路線至 ETHERNET 插座。另一端可以直接連接電腦 (PC/MAC) 或網路交換機、路由器

②插入1-4 組平衡式 LINE 訊號(CHA-CHD),也可同時插入 AES/EBU 訊號

③ 插入 1-8 組平衡式 LINE 輸出訊號 (CH 1-CH 8)

④ 插入電源線再開啟電源開關

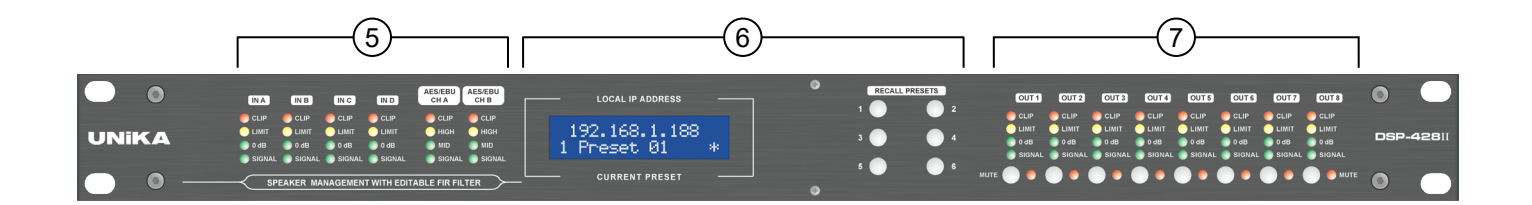

- ⑤ LED 燈顯示標準 ~ IN A IN D: 0dB=1Vrms (0dBV) LED 燈顯示標準 ~ AES/EBU: HIGH=-10dBFS; MID=-20dBFS; SIGNAL=-60dBFS
- ⑥ LCD 顯示內容:上排 IP 地址;下排 當前預設
  - \*為連線編輯的提示符號

RECALL PRESETS:按下1-6按鈕可以呼叫預存在設備的預設

⑦ LED 燈顯示標準 ~ OUT 1-OUT 8:0dB=2Vrms(+6dBV)
MUTE 按鈕及燈號:MUTE 為輸出靜音按鈕,按下任一按鈕,該輸出通道將會靜音。
\* 開機自檢時,8 個 MUTE 燈會常亮大約 5 秒鐘後關閉。

### 下載並安裝 DSP CONTROL

請複製下列列網址到瀏覽器的搜索欄下載 DSP CONTROL 最新版軟體請解壓縮後保存:

#### https://www.unikapro.com/support/download/

進入下載頁後,請點擊 SOFTWARE 下屬的 DSP-428II 專屬的 DSP CONTROL 其中預覽為「WIN64/WIN32」的是Windows專用版本,支援到最新的Windows-11系統,檔案名分別如下:

# DSPControl\_WIN64bit\_3.9.1build140104

#### DSPControl\_WIN32bit\_3.9.1build140104

MAC 版本的預覽為「MAC」,可支援最新的 M1/M2/M3 及 2020 年之前的 Intel CPU 版本,檔案名如下:

#### Unika\_DSPControl\_MAC\_v\_3\_9\_1

### 安裝軟體

Windows 版本軟體解壓縮後,請直接點文件夾裡面安裝執行檔(如下圖)進入安裝流程。

#### Unika\_DSPControl\_WIN\_64\_bit\_v\_3\_9\_1.msi

MAC OSX 版本可直接複製到「應用程式」區域後,雙擊如下圖的壓縮包直接安裝。

#### Unika\_DSPControl\_MAC\_v\_3\_9\_1.zip

請注意:DSP CONTROL 並不支援 Windows-7 或 XP 系統,使用前請確保您的操作系統至少為 Windows-8 或更高版本

### 利用局域網路連線到 DSP-428II

當使用 UNiKA DSP Controller 進行聯網控制時,設備和電腦之間需要傳送大量的數據流,為了避免數據擁 塞和延遲,DSP-428II 僅提供 100Mbps 的 RJ-45 網路端口,替代了 USB 端口。

設備出廠的 IP 為 169.254.XXX.XXX,如果使用電腦直接連線或透過網路交換機連線,要確保電腦從未連接 過內網路由器,因為內網路由器的網段為 192.168.XXX.XXX,因此電腦的 IP 會被指派在同一個網段。這時 需先行打開 DSP-428II 電源再重啟電腦,電腦的 IP 則會自動更改 169.254.XXX.XXX。

最佳的連線方式是透過有線和無線路由器連接 DSP-428II 和電腦,如此兩者的 IP 則會自動被指派為 192.168.XXX.XXX。如果使用交換機連線,也可以將路由器的 LAN 端口和路由器的 LAN 端口連接,交換機 上的所有設備的 IP 位址都會被指派為 192.168.XXX.XXX,如圖 -1 Control Center 中的 192.168.1.188。

\*MAC 位址: MAC 位址是一個用來確認網路裝置位置的位址。在 OSI 模型中,第三層網路層負責 IP 位址, 第二層資料鏈結層則負責 MAC 位址。MAC 位址用於在網路中唯一標示一個網卡,一台裝置若有一或多個 網卡,則每個網卡都需要並會有一個唯一的 MAC 位址。MAC 位址的顯示圖例如圖 - 1 ControlCenter 中的 "b8:96:74:02:6f:7b

 $\times$ 

🌍 😢 🖸

6

6

192.168.1.189

192.168.1.127

| File | Tools | Help                  | Control Center    |               | _ × |
|------|-------|-----------------------|-------------------|---------------|-----|
| 0    | 0     | ltem1                 | Enabled           | <b>e</b>      | 80  |
| 0    | 0     | All Units (2 units or | nline) 同時在線設備數量   | 2             |     |
| 0    | ) 🕘 🛛 | DSP-428II-TEST        | b8:96:74:02:6f:e8 | 192.168.1.189 | ۲   |
| 0    | ) 🕘 🛛 | PLP428 MK2            | b8:96:74:02:6f:f0 | 192.168.1.127 | •   |
| 設    | 備名稱   | 移及狀態                  | MAC 位址            | IP 位址         |     |

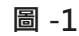

Enabled

File Tools Help

- 6

Item1

All Units (2 units online)

DSP-428II-TEST

PLP428 MK2

Control Center

b8:96:74:02:6f:e8

b8:96:74:02:6f:f0

Control Center 並且目前在線設備的各種基本狀態如圖 -1。

當設備正確經過局域網連接到電腦時,打 開 DSP CONTROLLER 的第一個畫面會顯示

同時連線多台 DSP-428II 設備時 · Control Center 則會顯示每台設備的名稱、MAC 及 IP 如圖 -2。

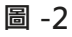

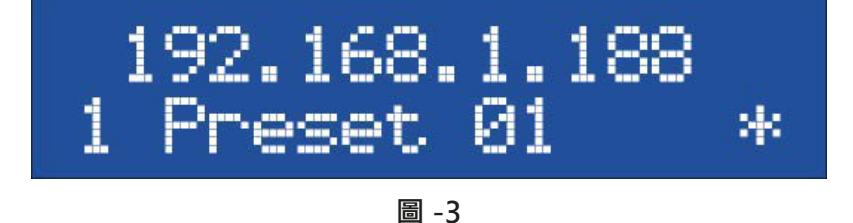

Control Center 所顯示的設備 IP 也會同時 顯示在改設備的 LCD 顯示屏上如圖 -3

8

### 修改在線設備名稱

Control Center 允許使用者自行修改設備名稱如圖 -4 · 修改後如圖 -5 顯示。方便使用者同時使用多台設備 可透過名稱、MAC 及 IP 快速辨識不同設備或各設備所處位置。當離線後再次連線 · 新的設備名稱將會被自 動載入軟體。

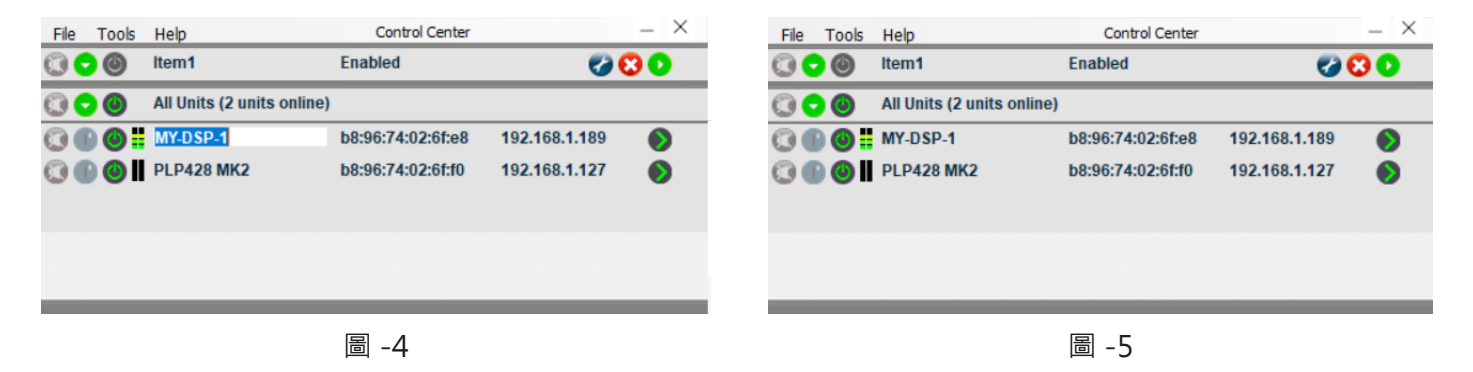

### 選擇系統語言

點選 Tool 展開下拉視窗後,將滑鼠停留在 Language 上,即可打開右箭頭所示的下屬視窗以選擇不同的顯示語言如圖 -6。目前僅可選擇 Chinese (Simplified)中文(简体)、Deutsch (德語)、English (英語)及 Nederlands (荷蘭語)。如選擇簡體中文,僅僅頂端選項列為中文。

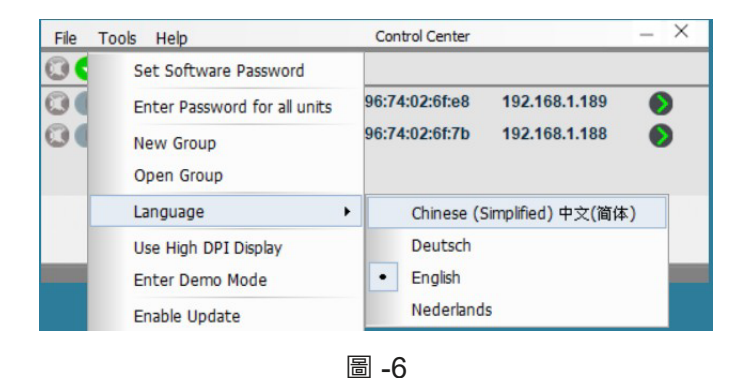

以下內容將以英文界面解說完整的軟體功能如圖 -7。

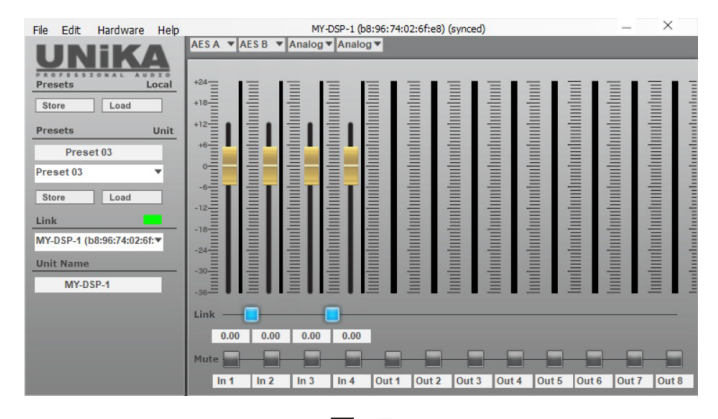

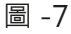

9

### 進階編輯

點選需要編輯的設備 IP 右邊的綠色箭頭 > 如圖 -8, 會進入 User 模式的基本編輯畫面如圖 -9, 此刻 IP 右邊 的綠色箭頭會轉為紅色如圖 -10。

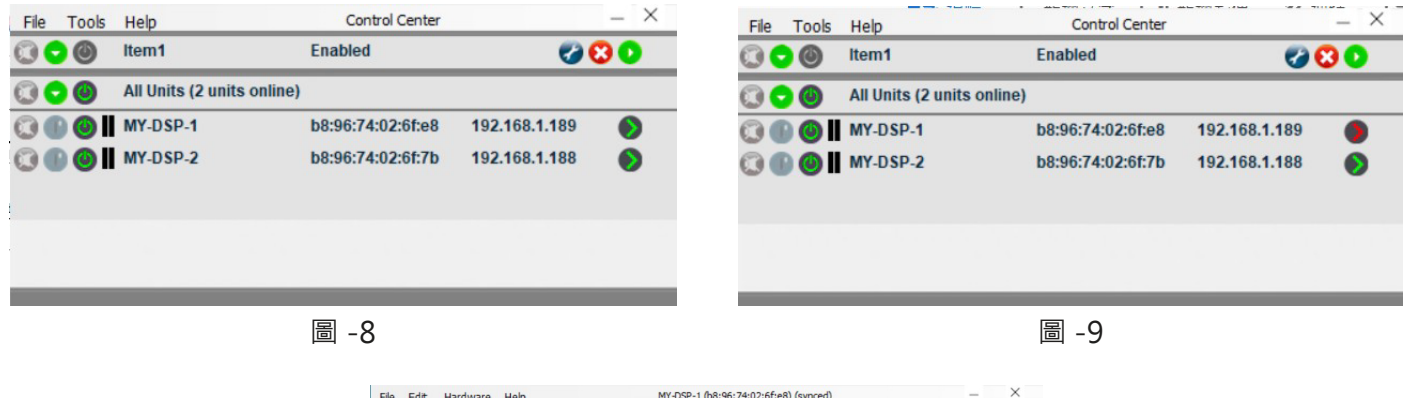

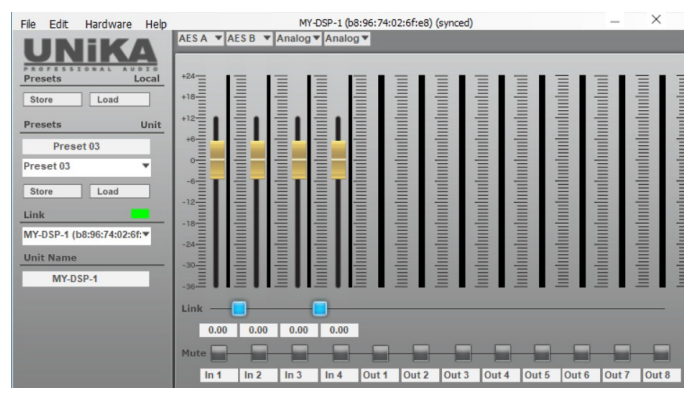

圖 -10

再行點選視窗選項: Hardware>Password 如圖 -11 · 再輸入管理員密碼: 5678 如圖 -12 · 接著按下「OK」 如圖 -12 ·

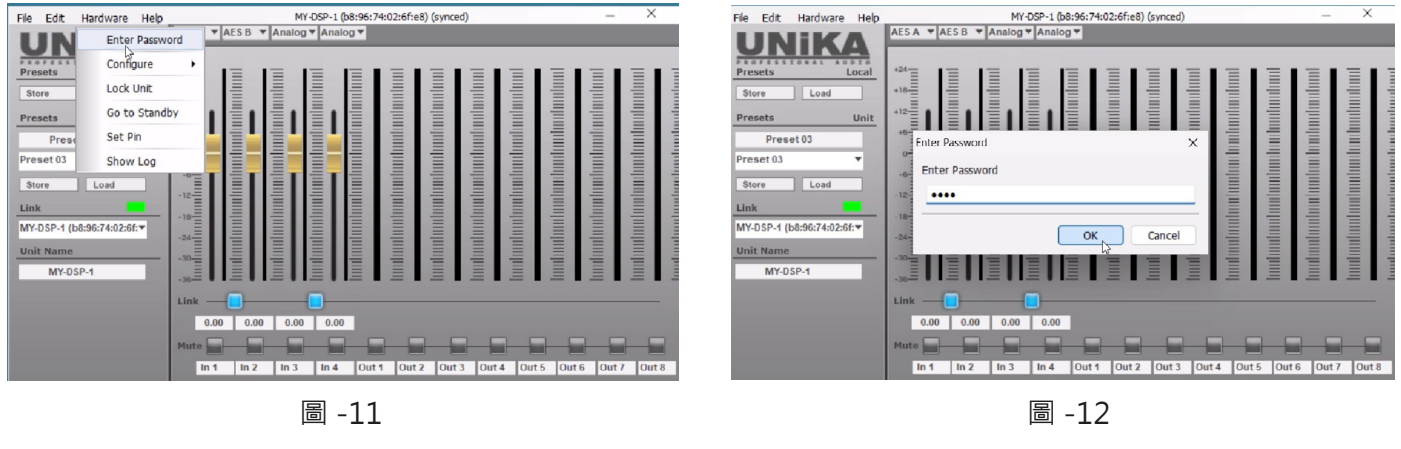

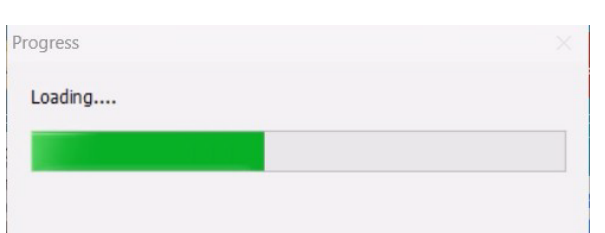

這時會彈出 Loading 視窗開始進行軟體和設備之間的同步進程。

出現以下畫面時,即可開始完整的進階編輯。

#### Main 頁面

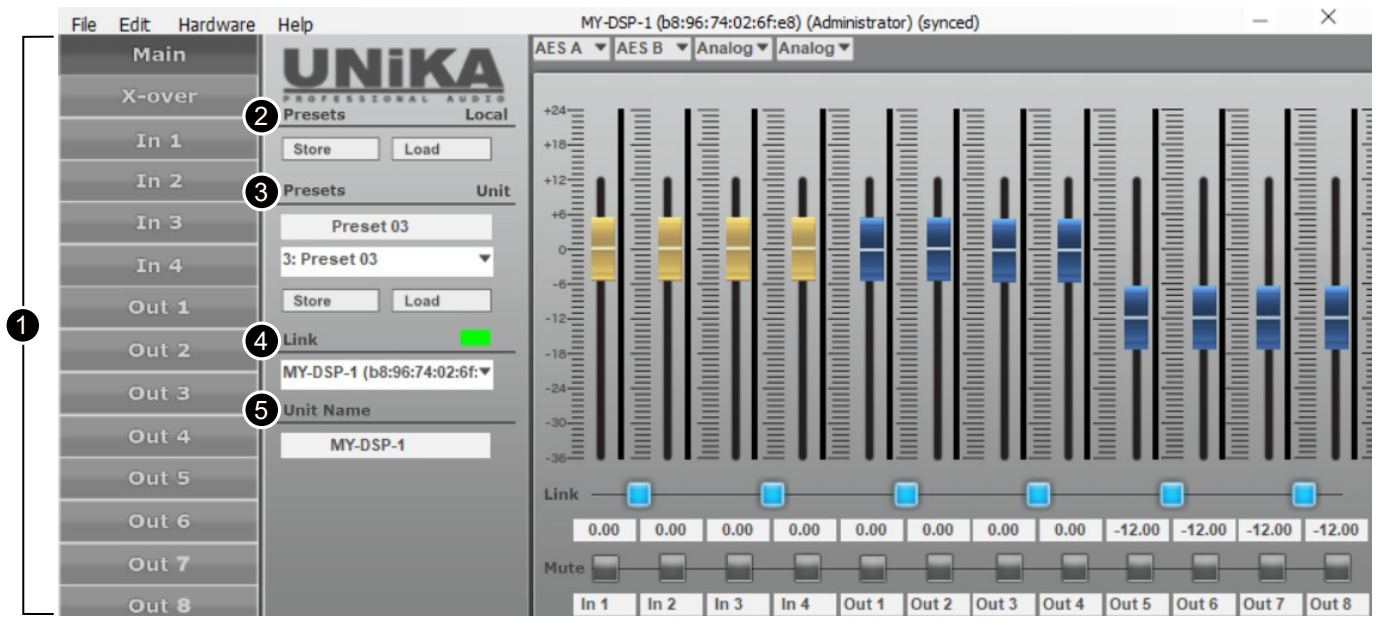

畫面中的 1-5 所顯示的內容說明如下:

- 點選任何一個項目,即可進入每個分頁進行編輯。比如點擊 In 1,則會進入輸入通道1的分頁,分頁將會 顯示在右側。
- 2 Presets\_Local: 這裡可以按下 Store 將目前編輯的內容保存到電腦·文檔的後綴為「.preset」; 也可按下 Load 從電腦下載預先保存的「.preset」文檔到軟體進行進一步的編輯。
- ③ Presets\_Unit:這裡可以按下 Load 從設備導入目前使用的狀態,總計 1-6 個 preset 可選;也可以將軟 體編輯後的狀態保存到設備的 1-6preset,名稱可以任意修改,名稱最多可以輸入 16 個英文字母、符號 和數字。

Link\_綠色方塊:Link 將顯示目前透過網路連接並進行編輯的設備名稱及 MAC 位址·綠色方塊表示網路 連線成功。

Unit Name: 顯示目前連線編輯的設備名稱,此名稱除了可以在打開軟體的第一步時修改.也可以在這裡修改並保存,修改後軟體的連線狀態頁面上的名稱也會隨之改變。

\* 直接按下文字,轉換成藍色後即可修改名稱,最多可以輸入16個英文字母、符號和數字。

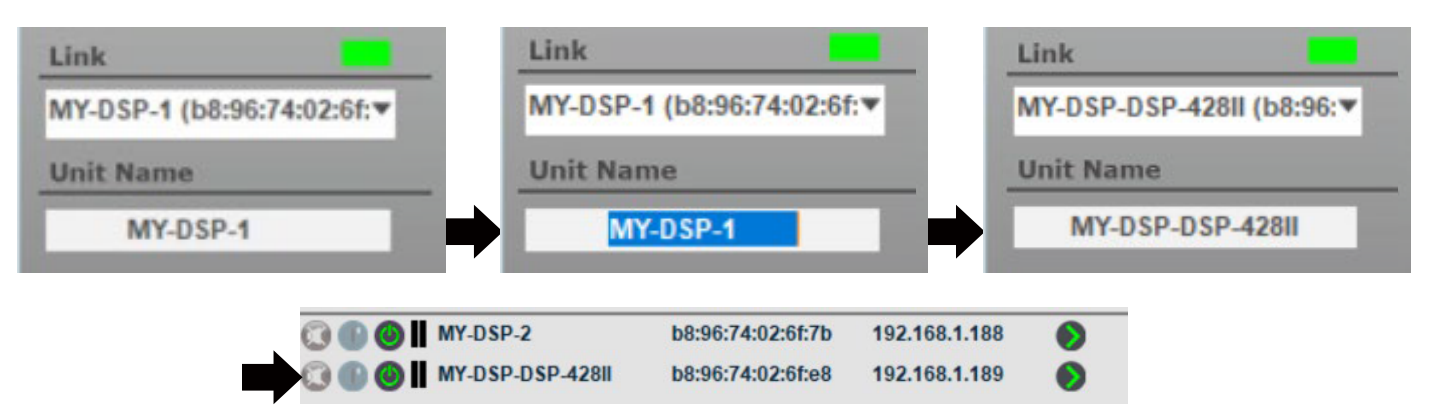

#### 保存 preset 至設備需注意事項:

- 1. 最終使用者僅能操作設備面板上 1-6 個按鍵所屬的 6 個 preset。
- 2. 設備軟體可以保存 1-100 個 preset 至設備,保存後可以在設備 LCD 顯示器上同步顯示 Presets\_Local: 這裡可以按下 Store 將目前編輯的內容保存到電腦,文檔的後綴為「.preset」;也可按下 Load 從電腦 下載預先保存的「.preset」文檔到軟體進行進一步的編輯。
- Presets\_Unit:這裡可以按下 Load 從設備導入目前使用的狀態,總計 1-6 個 preset 可選;也可以將軟 體編輯後的狀態保存到設備的 1-6preset,名稱可以任意修改,名稱最多可以輸入 16 個英文字母、符號 和數字。
- 4. Link\_ 綠色方塊: Link 將顯示目前透過網路連接並進行編輯的設備名稱及 MAC 位址·綠色方塊表示網路 連線成功。
- 5. Unit Name:顯示目前連線編輯的設備名稱,此名稱除了可以在打開軟體的第一步時修改,也可以在這裡修改並保存,修改後軟體的連線狀態頁面上的名稱也會隨之改變如圖 。

#### 選擇輸入訊號源:

在輸入訊號的音量推桿上方有 4 個可選輸入方式的下拉視窗,其對應如右圖的 Analog 類比輸入 CH A/ CH B/CH C/CH D 和 AES/EBU 數位輸入,每一個輸入通道都具有 9 種不同的輸入方式可選,包含任一個 Analog 或 Analog 組合、AES/EBU 的單側聲道或 A 立體聲聲道。

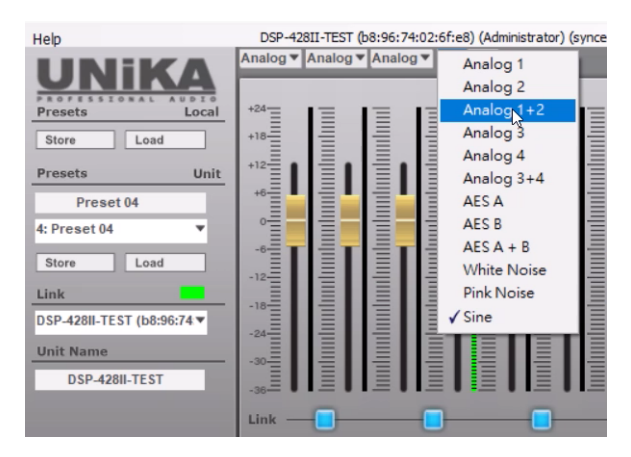

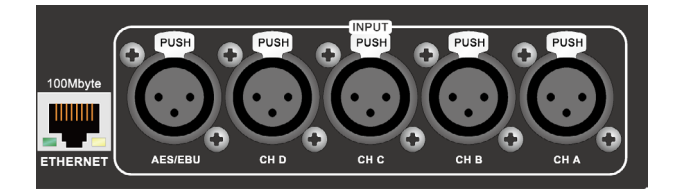

Anglog 1-4 = CH A - CH D

另外,在使用內建 RTA 測試 FIR 時,每個輸入通道均可選擇由程式生成的 Pink Noise 粉紅噪音、White Noise 白噪音或 Sine (1KHz)正弦波訊號。

| File Edit Hardware | Help                                | DSP-428II-TEST (b8:96:74:02:6f:e8) (Administrator) (synced) -                                                                                                    | ×        |
|--------------------|-------------------------------------|----------------------------------------------------------------------------------------------------|----------|
| Main               | LINIKA                              | Pink Ncv White Nv Sine v Pink Ncv                                                                                                    |          |
| X-over             | Professional Aubio<br>Presets Local |                                                                                                    | 1= 1=    |
| In 1               | Store Load                          |                                                                                                    |          |
| In 2               | Presets Unit                        | _ <sup>↓</sup> <sup>12</sup> <sup>■</sup> <b>1</b> <sup>■</sup> <b>1</b> <sup>■</sup> <i>■ ■ ■ ■ ■ ■ ■ ■ ■ ■</i> |          |
| In 3               | Preset 04                           |                                                                                                    |          |
| In 4               | 4: Preset 04 🔻                      |                                                                                                    |          |
| Out 1              | Store Load                          |                                                                                                    |          |
| Out 2              | Link                                | ╴┉┋╽┋╽┋╽┋┰┋┰┋┰┋┰╞┰╞┰                                                                                                    |          |
| Out 3              | Unit Name                           |                                                                                                    |          |
| Out 4              | DSP-428II-TEST                      |                                                                                                    |          |
| Out 5              |                                     |                                                                                                    |          |
| Out 6              |                                     | 0.00 0.00 0.00 -12.00 -12.00 -1                                                                                                    | 0 -12.00 |
| Out 7              |                                     | Mute                                                                                                    |          |
| Out <b>8</b>       |                                     | In 1 In 2 In 3 In 4 Out 1 Out 2 Out 3 Out 4 Out 5 Out 6 Out 7                                                                                                    | Out 8    |

### 前言

UNIKA DSP CONTROLLER II 軟體為硬體提供 FIR 濾波器的計算功能,以及一個可以與 FIR 濾波器結合使用 但獨立於硬體的 RTA (實時分析器)選項,本說明書描述了這兩個選項的使用方法。假設您知道什麼是 FIR 濾波器、IR 和 FIR 濾波器之間的區別是什麼,並且您了解截尾、截積、群延遲和相關主題的概念,以及傳遞 函數、功率壓縮、指向性等。

\*\*FIR=Finite impulse response= 有限脈衝響應

### 使用 RTA (即時頻譜分析儀)功能

RTA 使您能夠即使瀏覽音頻信號的頻譜‧通過用它來測量放大白噪音或粉紅噪音的揚聲器的輸出‧您可以即 使檢測揚聲器的頻率傳輸曲線。儘管有很多第三方程式可以使用‧但我們的程式仍然提供精確的 RTA 插件方 便您使用。

在測量頻率傳輸曲線前,請將軟體的輸入端選成白噪音、粉紅噪音或1KHz正弦波信號,並配置到必要的輸 出通道,並將音量調整到合理位準;除非您想測試功率壓縮,否則無需進行高音壓級測量。

現在點進您要調整的通道·對於2音路系統·這可能是高通或低通通道·或者它可能是用以調節整體效果的 輸入通道。如果您計劃使用 RTA 測量來控制 FIR 濾波器·請選擇具備 FIR 的通道。

#### 開始測試

請點擊視窗左下角的圖標(紅色箭頭所指處)打開 RTA 功能。

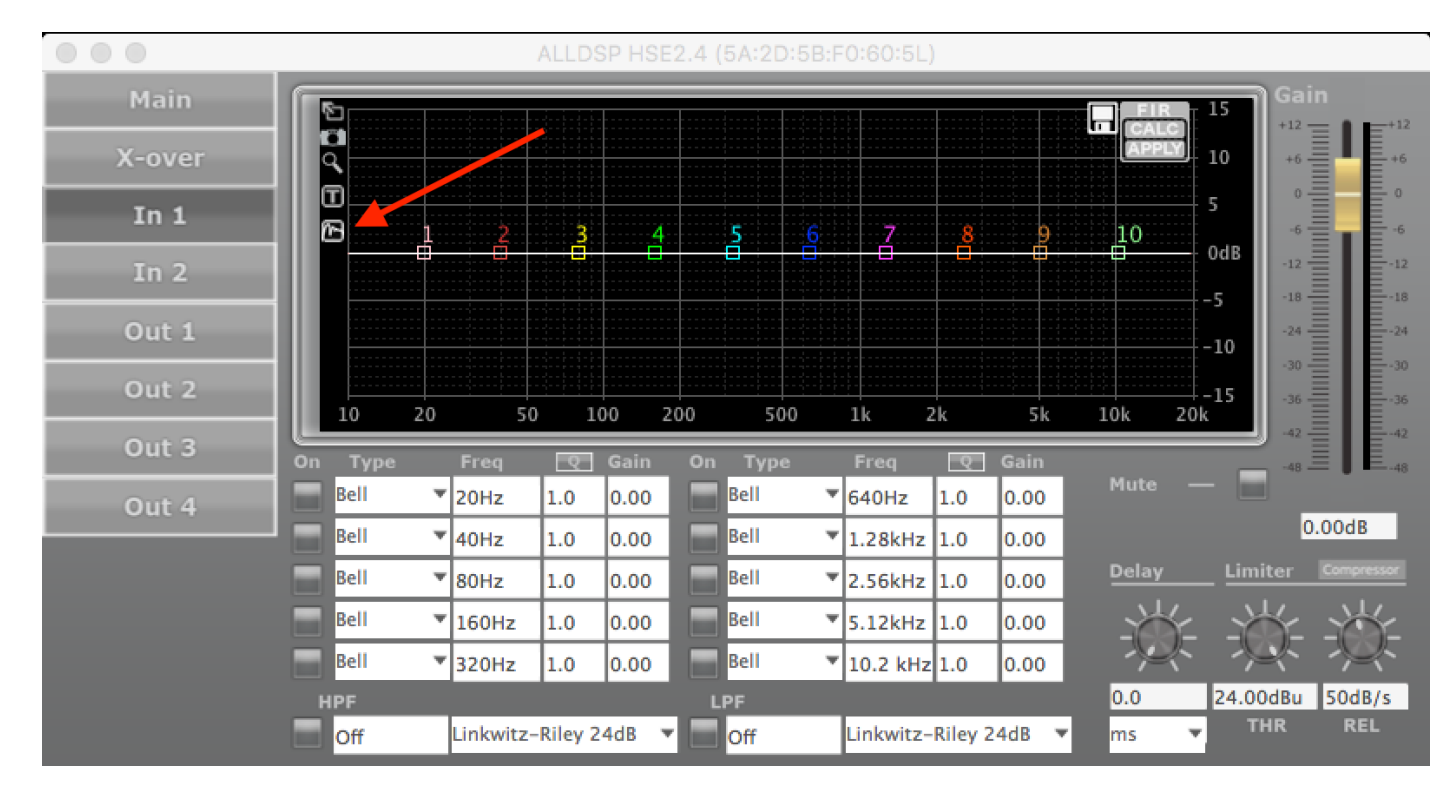

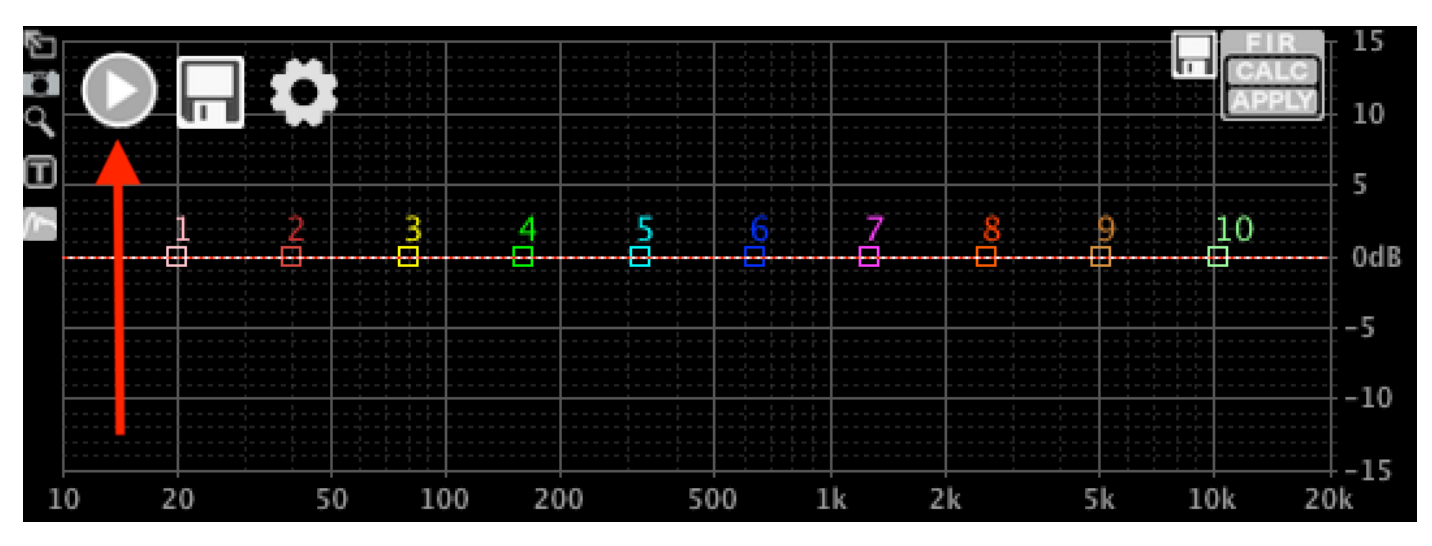

RTA 功能啟動後即可進行測試,這是請先點擊左上角 PLAY 按鈕(如紅色箭頭所指):

接著將會啟動 RTA 的初始設定,並且顯示如下:

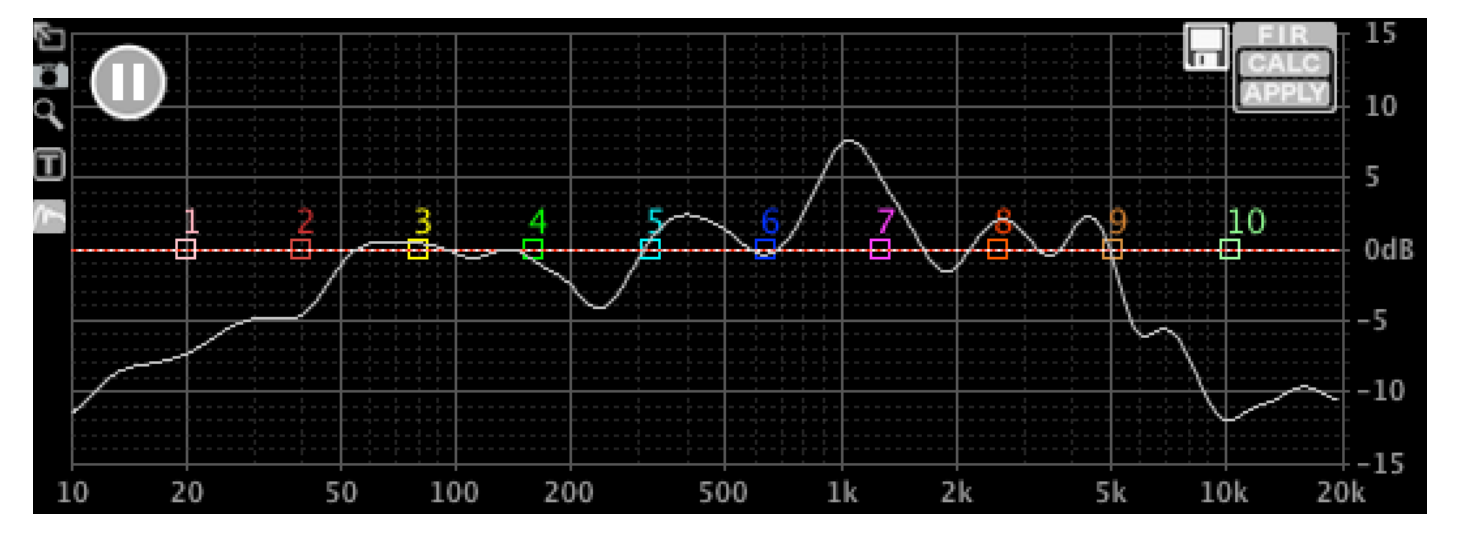

如需暫停測試,只需點擊左上方的暫停按鈕

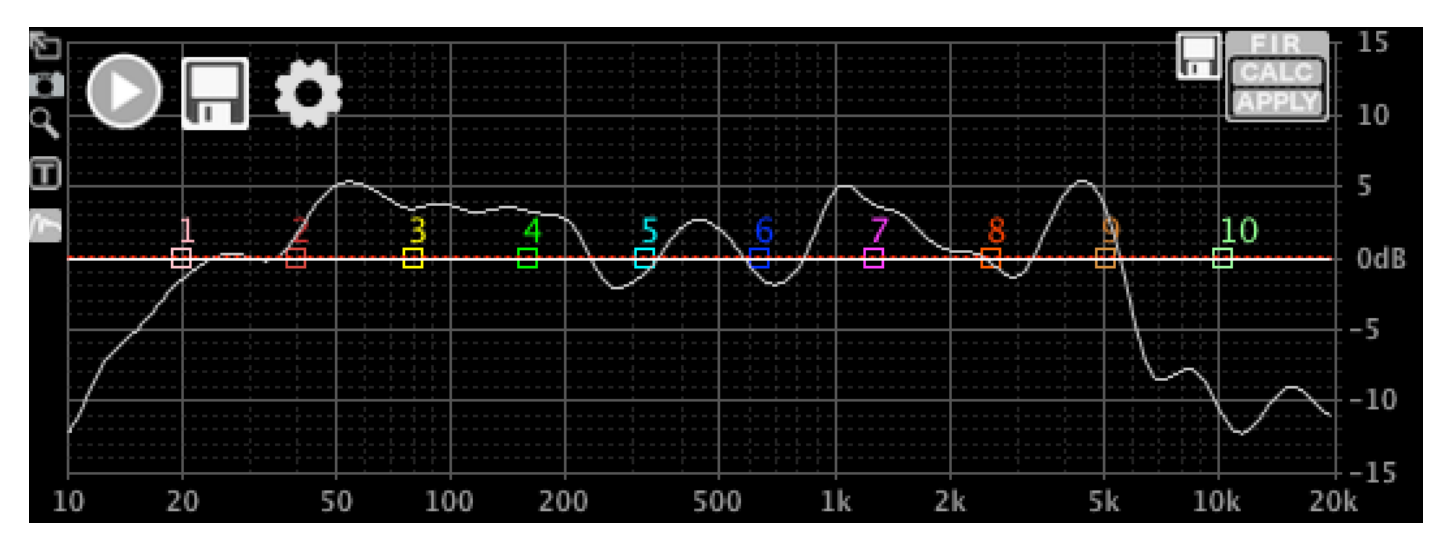

#### 測試選項

此時將開始進行第一次的測試,讓我們來看看測試選項。請點擊左上方齒輪圖表(如紅色箭頭所指)進入選項頁面。

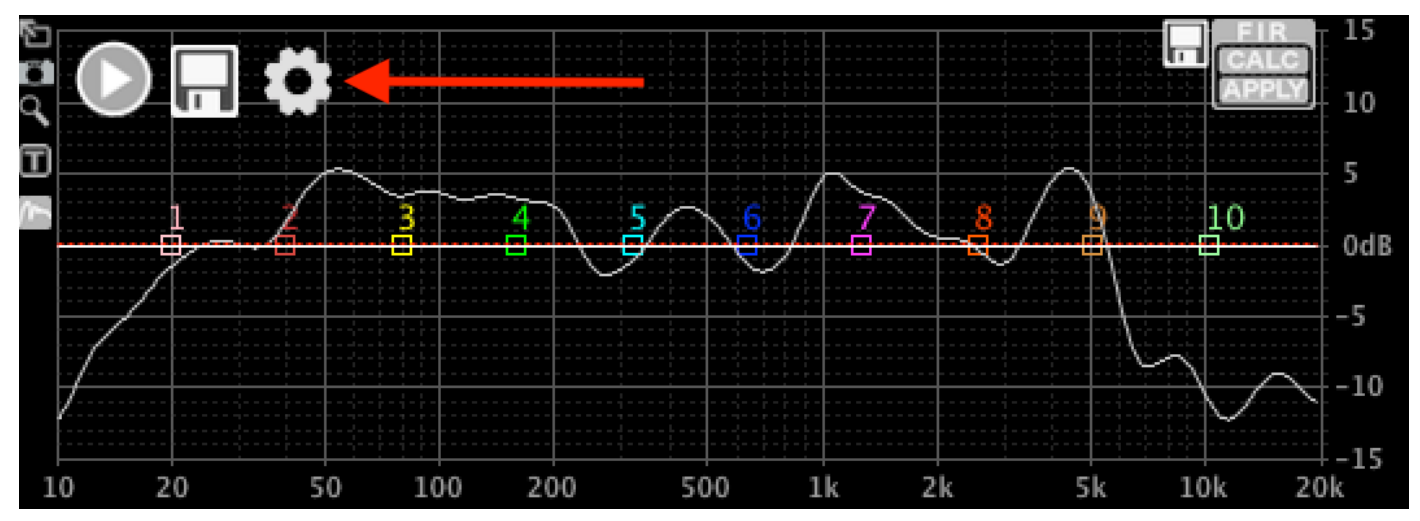

測試選項視窗將會出現如下 options:

|             |                |    |       |   | RTA Meas | uremen | its |            |              |        |
|-------------|----------------|----|-------|---|----------|--------|-----|------------|--------------|--------|
| Smoothing   | 1/3 Octave     | ٥  | Avg 3 |   | FFT Size | 4k     | ٥   | One Shot   | Auto Unmute  | / Mute |
| Input       | Built-in Micro | ph |       | 0 |          |        |     | Auto Scale | Show Filters |        |
| Last Measur | rement         |    |       |   |          |        |     |            | ✓ Visible    | Colour |
| Weighted Re | esult          |    |       |   | ]        |        |     |            | ✓ Visible    | Colour |
| ОКС         | ancel          |    |       |   |          |        |     |            |              |        |

- Smoothing 平滑度:選擇 Smoothing 參數,對於手動測量和設置,建議使用 1/6 或 1/3 音程。對於自動 FIR 調節,這可能會由於房間干擾而導致意想不到的結果。在這種情況下,建議設置為 1/2 音程 (oct)到1 音程 (oct)。
- Avg 平均函數:選擇平均測量次數·平均函數是平均樣本的移動平均數。如想盡快得到結果·1 設定到 5 是可以的;但為了更精準地測量·建議將此值增加到 10 或更多。
- FFT size 長度: 取樣數據的長度,以 4K 長度為例,較低的頻率無法被精準測量,但是測試速度會比較快。FFT 長度越長,低頻率的測量越精準,但所花費的時間會越長。要查看準確性,請嘗試將平滑設置 smoothing 為「關閉 off」; 然後你會看到實際的數據點。
- One shot 單一測量:選擇後,將獲取一個包含「Avg」平均函數測量值的讀數。取消選擇時,則是持續 連續測量。
- Auto Unmute / Mute 自動靜音 / 解除靜音:選擇後·軟件會在每次測量結束時自動將設備靜音·並在下一次測量前取消靜音。將此功能與 One Shot 設置結合使用·可以避免你的耳朵長時間接受連續噪音的傷害。
- Input 選擇拾音裝置:選擇接受噪音訊號的拾音裝置。建議使用合適的外接式測量麥克風,其測量結果 將會優於電腦內建麥克風。

- Auto scale 自動縮放:請勾選此選項,目前尚不支持手動縮放。
- Show Filters: 取消選擇時,將不會繪製濾波器(PEQ、HPF、LPF、FIR)響應曲線。

在選項下方,將顯示已保存測量的列表。如果尚未保存任何測量值,則僅列出默認曲線:

- Last Measurement:上次測量:這是尚未保存的測量。點擊「可見」選擇是否可見;單擊「顏色」選 擇顏色。
- Weighted Result:加權結果:保存多個測量值時,可以將它們組合成一個加權結果。在此處選擇可見 性和顏色。

以上可任意操作,不會產生不良結果。

#### 保存並合成多次測量的數據

進行測量後‧查看曲線並查看其是否合理。附近的物體(牆壁、地板、人、書架)可能會扭曲測量結果。嘗 試在不同的位置進行測量‧看看會發生什麼。當您對測量結果感到滿意時‧點擊保存按鈕。

|              |                  | RTA Measurements | S      |          |         |        |
|--------------|------------------|------------------|--------|----------|---------|--------|
|              | Last Measurement |                  |        |          | Visible | Colour |
|              | Weighted Result  | ]                |        |          | Visible | Colour |
| $\checkmark$ | Measurement 1    | Weight 1.0       | From 0 | To 20000 | Visible | Colour |
|              | OK Cancel        |                  |        |          |         |        |

每當增加一組測量時,你都可以定義以下選項:

- Enabled: 啟用: 取消選擇時, 此測量將不可見, 並且不會計入加權結果。
- Name: 名稱: 你可以為每一個測量設定名稱。
- Weight:加權:選擇除零以外的任何數字。每個測量的權重決定了每個測量在計算加權結果時的相對重要性。例如:當您有一個權重為2的測量值和另一個權重為1的測量值時,第一個測量值將對結果產生 兩倍的影響。
- From:從:使用此測量的頻率範圍的下限。更多內容在下一頁。
- To:到:使用此測量的頻率範圍的上限。更多內容在下一頁。
- Visible:可視的:取消選擇時,測量將不可見,但仍會考慮加權結果。
- Colour: 顏色: 選擇顯示的曲線圖的顏色。

通常,人們會進行多次測量,例如對於不同的聆聽位置以考慮房間特性造成的差異;或者從不同的角度關聯 揚聲器的指向性。我們不會詳細說明為什麼以及如何衡量最佳結果;這不是本文檔的範圍,網路上有大量相 關信息可供參考。

#### 保存多組測量數據後,設定窗口將會顯示如下:

|                         |                          |            |   |     |        | RTA Mea  | surement | ts   |      |        |           |              |        |
|-------------------------|--------------------------|------------|---|-----|--------|----------|----------|------|------|--------|-----------|--------------|--------|
|                         | Smoothing                | 1/6 Octave | ٥ | Avg | 3      | FFT Size | 4k       | ٥    | Or   | ne Sh  | ot 🗌      | Auto Unmute  | / Mute |
|                         | Input Built-in Microph 🗘 |            |   |     |        |          |          |      | 🗹 AL | ito Sc | ale 🗹     | Show Filters |        |
|                         | Last Measur              | ement      |   |     |        |          |          |      |      |        |           | ✓ Visible    | Colour |
|                         | Weighted Re              | sult       |   |     |        |          |          |      |      |        |           | ✓ Visible    | Colour |
| $\overline{\mathbf{v}}$ | Measuremen               | nt 1       |   |     |        | Weight   | 1.0      | From | 0    | То     | 20000     | ✓ Visible    | Colour |
| $\checkmark$            | Measuremen               | nt 2       |   |     |        | Weight   | 2.0      | From | 0    | То     | 20000     | ✓ Visible    | Colour |
| $\overline{\mathbf{v}}$ | Measurement 3            |            |   |     | Weight | 1.0      | From     | 0    | То   | 20000  | ✓ Visible | Colour       |        |
| $\checkmark$            | Measuremen               | nt 4       |   |     |        | Weight   | 1.5      | From | 0    | То     | 20000     | ✓ Visible    | Colour |
|                         | OK Ca                    | ancel      |   |     |        |          |          |      |      |        |           |              |        |

#### 所產生的圖形窗口如下:

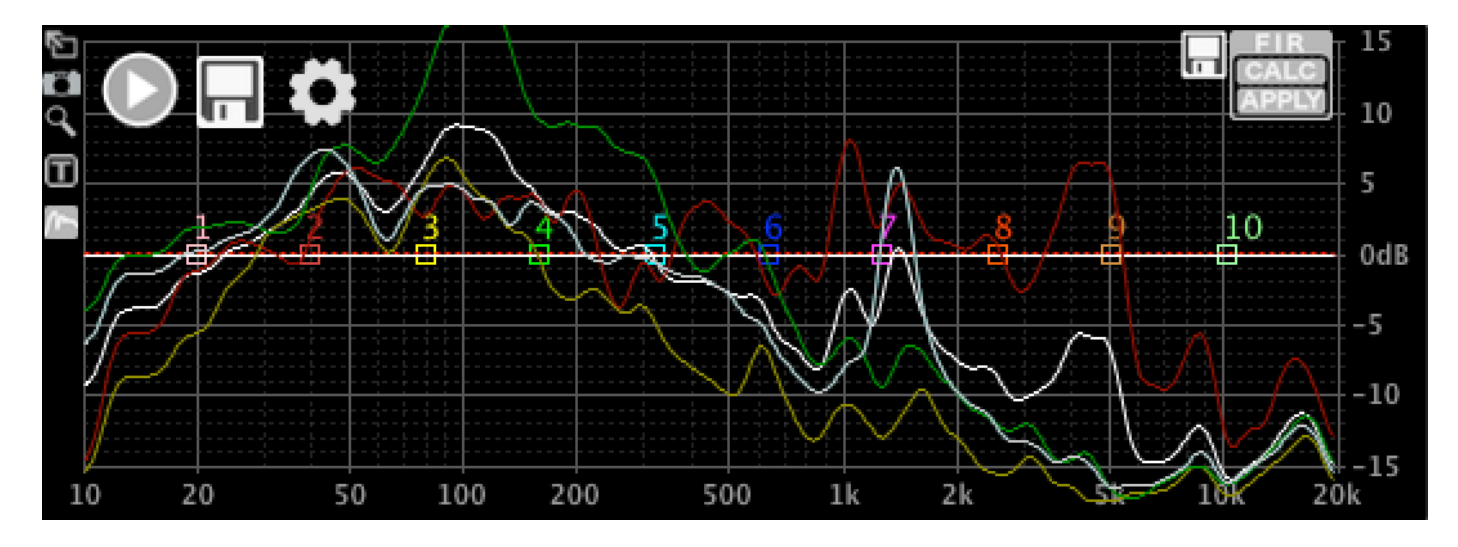

現在您可以將這些測量結果合併為一個平均結果。在上圖中,測量值2和4的權重大於其他兩個,這可能是 正軸習慣於聆聽的位置的測量值。

現在讓我們設定第4個測量(藍色的,也是最後一個,所以這裡顯示為淺灰色),這是在低音揚聲器附近 完成的,這個數據對於300Hz的低頻非常有用,但不會干擾其他頻段的響應;其他的測量(如1-3)則與 300Hz 及更高的頻率相關。空格中的「From」和「To」即是每一個測量的限制頻段:

|              | Last Measurement |        |     |      |     |    |       | Visible   | Colour |
|--------------|------------------|--------|-----|------|-----|----|-------|-----------|--------|
|              | Weighted Result  |        |     |      |     |    |       | ✓ Visible | Colour |
| $\checkmark$ | Measurement 1    | Weight | 1.0 | From | 300 | То | 20000 | Visible   | Colour |
| $\checkmark$ | Measurement 2    | Weight | 2.0 | From | 300 | То | 20000 | ✓ Visible | Colour |
| $\checkmark$ | Measurement 3    | Weight | 1.0 | From | 300 | То | 20000 | ✓ Visible | Colour |
| $\checkmark$ | Measurement 4    | Weight | 1.5 | From | 0   | То | 300   | Visible   | Colour |

在完成測量後,還可以我還將「上一次的測量」設置為不可見,以便於清晰看到本次測量結果。

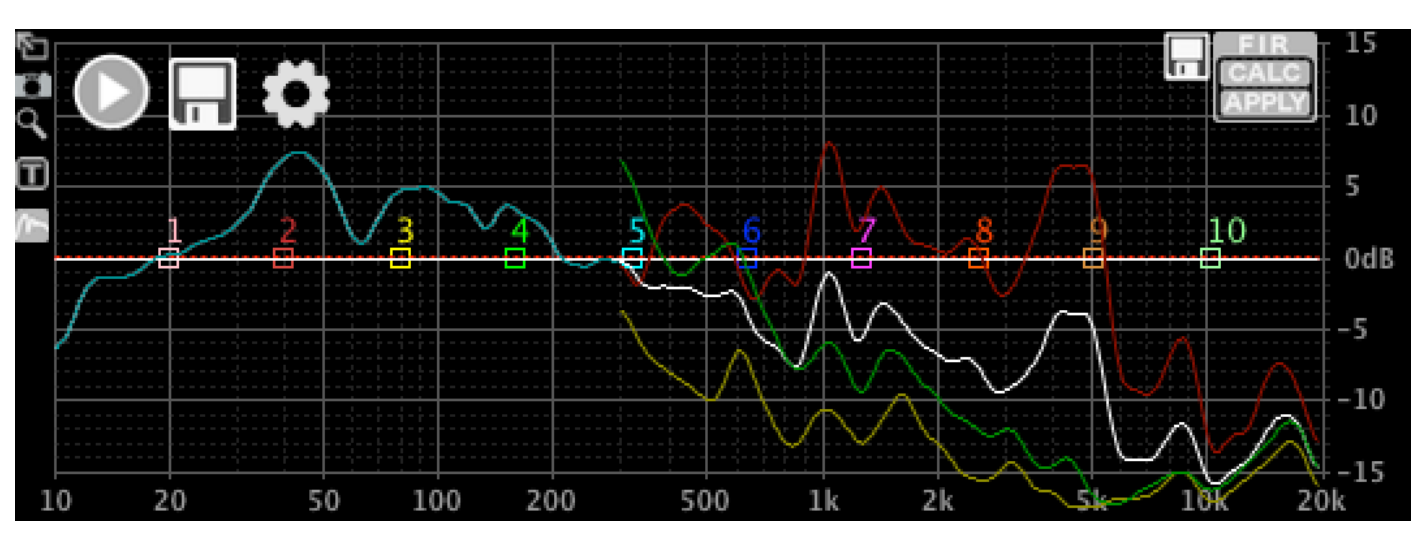

#### 頻譜圖形窗口將顯示如下:

點擊全螢幕按鈕觀看最完整的頻譜圖形:(按鈕如下圖紅色箭頭所指)

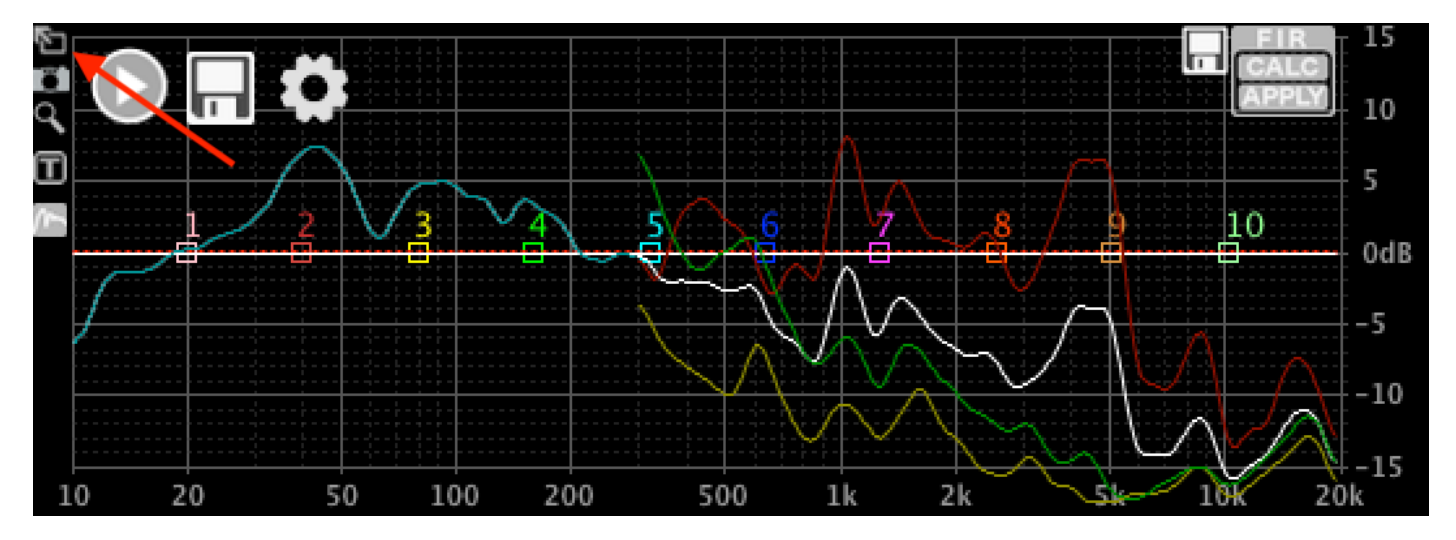

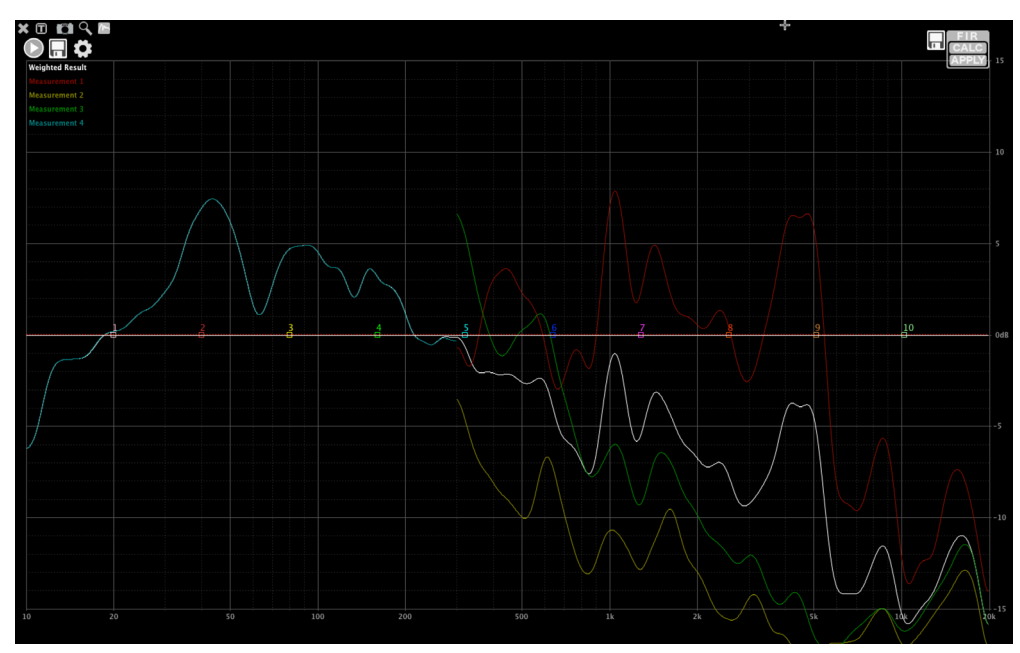

放大圖形後可以看到更多的 頻譜細節及區域。

您可以使用不同的頻率和權重設置來獲得所需的加權結果。再舉一個例子-設置:

|              |                              |       |  |  |  | RTA Mea                                       | sureme | nts  |     |        |        |              |        |
|--------------|------------------------------|-------|--|--|--|-----------------------------------------------|--------|------|-----|--------|--------|--------------|--------|
|              | Smoothing 1/6 Octave 🗘 Avg 3 |       |  |  |  | FFT Size 4k 🗘 🛛 One Shot 🗌 Auto Unmute / Mute |        |      |     |        | / Mute |              |        |
|              | Input Built-in Microph 🗘     |       |  |  |  |                                               |        |      | A   | uto Sc | ale 🗌  | Show Filters |        |
|              | Last Measur                  | ement |  |  |  |                                               |        |      |     |        |        | Visible      | Colour |
|              | Weighted Re                  | esult |  |  |  |                                               |        |      |     |        |        | ✓ Visible    | Colour |
| $\checkmark$ | Measureme                    | nt 1  |  |  |  | Weight                                        | 1.0    | From | 0   | То     | 600    | Visible      | Colour |
| $\checkmark$ | Measureme                    | nt 2  |  |  |  | Weight                                        | 2.0    | From | 800 | То     | 1200   | Visible      | Colour |
| $\checkmark$ | Measureme                    | nt 3  |  |  |  | Weight                                        | 1.0    | From | 900 | То     | 14000  | Visible      | Colour |
| $\checkmark$ | Measureme                    | nt 4  |  |  |  | Weight                                        | 1.5    | From | 0   | То     | 20000  | Visible      | Colour |
|              | ок с                         | ancel |  |  |  |                                               |        |      |     |        |        |              |        |

#### 最終頻譜圖形:

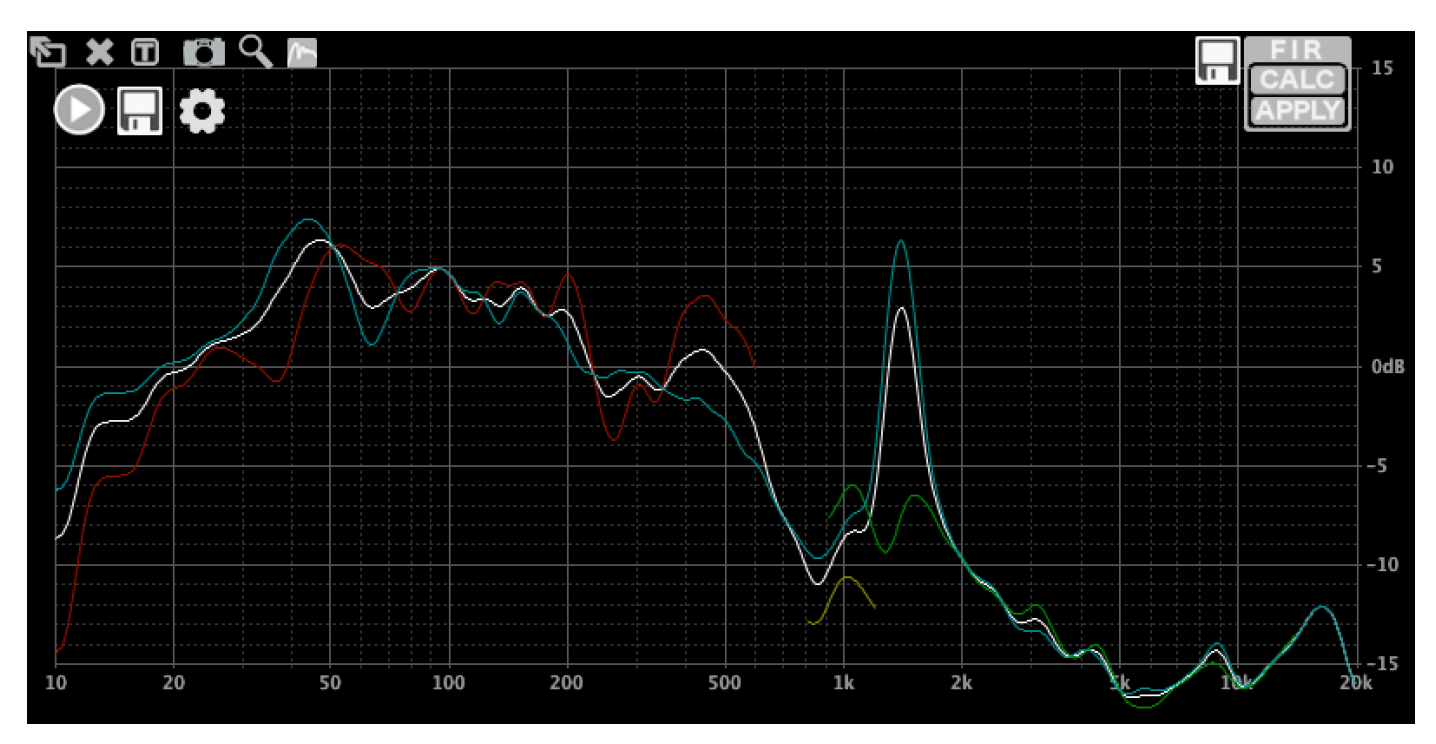

### 如何使用 FIR 濾波器

在 UNIiKA DSP CONTROLLER II 中有 3 種定義 FIR 濾波器的方法:從文檔載入、通過使用 PEQ 和分音器創 建目標響應,以及通過反轉 RTA 測量來創建。

連接設備時 · 加載的過濾器將在熒幕上顯示為白線 · 在這個案例中 · 還沒有加載任何 FIR 濾波器 · 接下來將 進入正式的設定步驟:

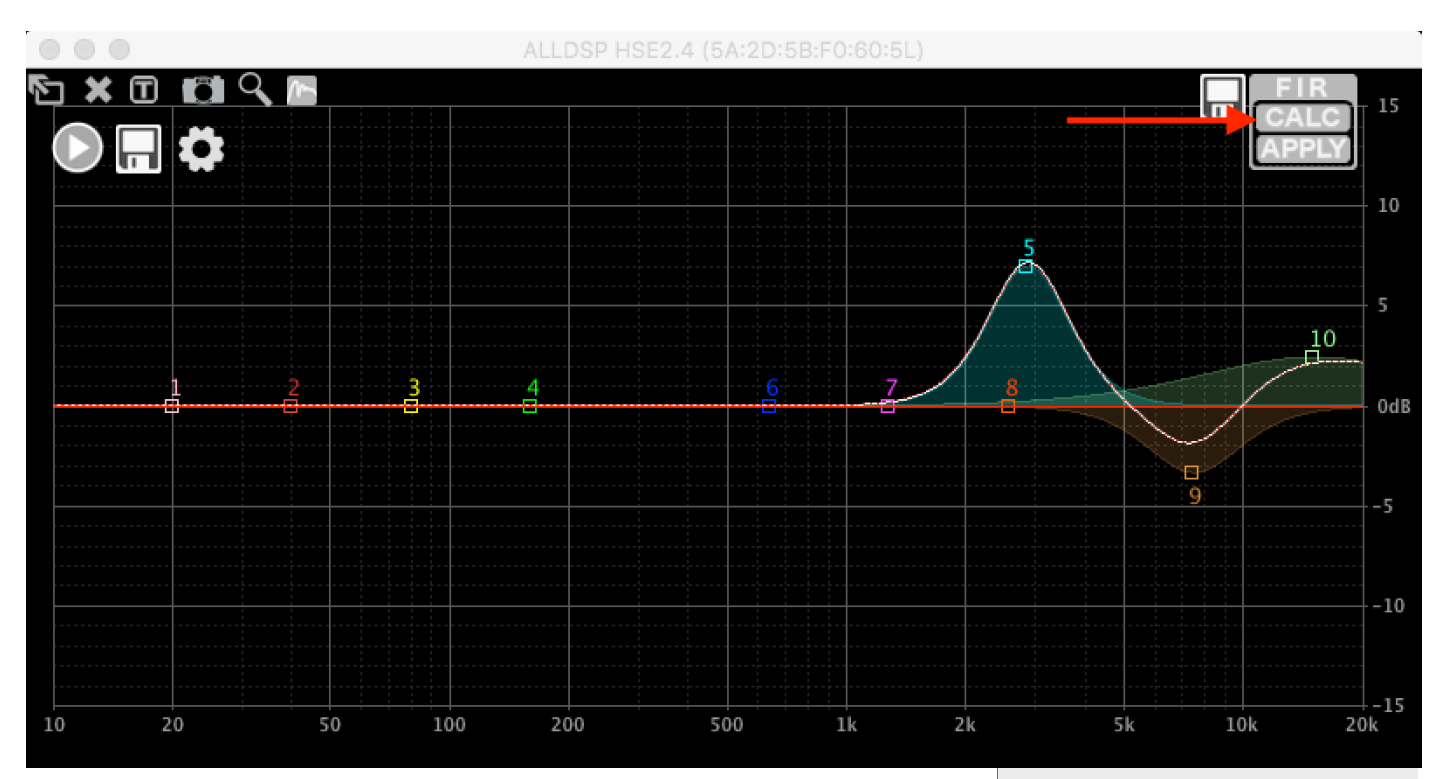

首先,設置一些 PEQ 以創建目標響應,然後單擊 FIR C 選項框下面的 CALC:

下拉視窗將會顯示一些選項如下:

- Taps 係數:您可以選擇使用 FIR 濾波器的 Taps 係數。更多的 Taps 意 味著低音頻段的準確性更高,但也意味著濾波器會導致更多的延遲。 我們生成的濾波器都是具有對稱脈衝響應的線性相位,因此延遲等於 濾波器長度的一半。
- 當前活躍的濾波器 Currently active filter:您可以添加到硬體中當前 處於活動狀態的過濾器,或者您可以通過取消選擇此選項從頭開始。
- 高通、低通和參數等化器 HPF, LPF and PEQs:您可以選擇將哪些濾 波器轉換為 FIR,哪些將被忽略。通常的做法是將 IIR 用於低音頻段, 將 FIR 用於高音頻段,以將延遲降至最低。
- 跟蹤濾波器變化 Track changes:當您更改 PEQ 時, FIR 計算將自動 更新。
- 反轉 RTA 測量 Invert RTA measurement: 我們稍後再談這個選項。
- 從檔案獲取數據 Data from File:我們稍後再談這個選項。

Select the items you would like to include in the filter:

| Number of Taps: 1                   | (0.01ms latency)        |
|-------------------------------------|-------------------------|
| Currently active FIR filter (unched | ck to reset FIR filter) |
| ✓ High Pass Filter                  |                         |
| ✓ Low Pass Filter                   |                         |
| ✓ PEQ 1                             |                         |
| V PEQ 2                             |                         |
| V PEQ 3                             |                         |
| ✓ PEQ 4                             |                         |
| ✓ PEQ 5                             |                         |
| ✓ PEQ 6                             |                         |
| ✓ PEQ 7                             |                         |
| V PEQ 8                             |                         |
| ✓ PEQ 9                             |                         |
| ✓ PEQ 10                            |                         |
| ✓ Track Changes                     |                         |
| Invert RTA Measurement              |                         |
| Data from File                      |                         |
|                                     | Load File               |

Ok Cancel

選擇 384 個抽頭(用於此示例的硬件的最大數量),取消選擇「Currently Active FIR filter」並點擊 OK。 在圖形屏幕中,您將看到一條紅色虛線,表示計算出的 FIR 響應。正如您在上面的截屏中看到的,就顯示分 辨率允許我們看到的而言,它是完美的。紅色虛線是 FIR 係數的計算響應;所以這裡可以看到任何偏差。當 我們嘗試使用這個 FIR 濾波器來改變低頻響應時,這一點變得很清楚:

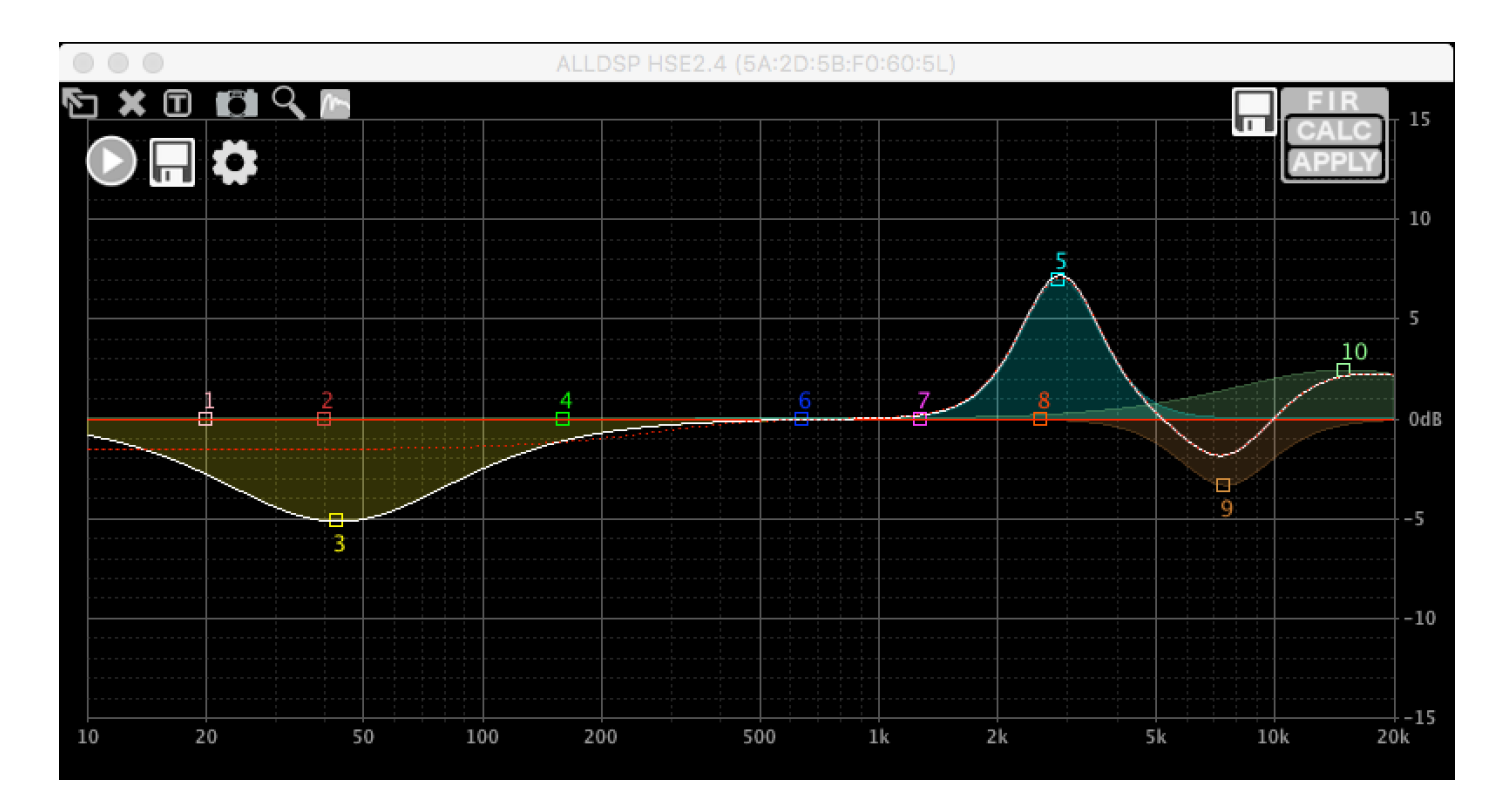

如您所見 · 200Hz 以下的偏差相當嚴重。換句話說:一個 384 抽頭的 FIR 濾波器在這個頻率區域是無用的。 這是可以預料的 · 它是由 FIR 全稱中的「Finite (有限的)\*\*」所引起的。您可以使用紅色虛線查看近似結果。

#### 逆向 RTA 測量

我們還可以通過逆向 RTA 測量來創建一個濾波器。使用我們在上一章中所做的測量,結果如下所示:

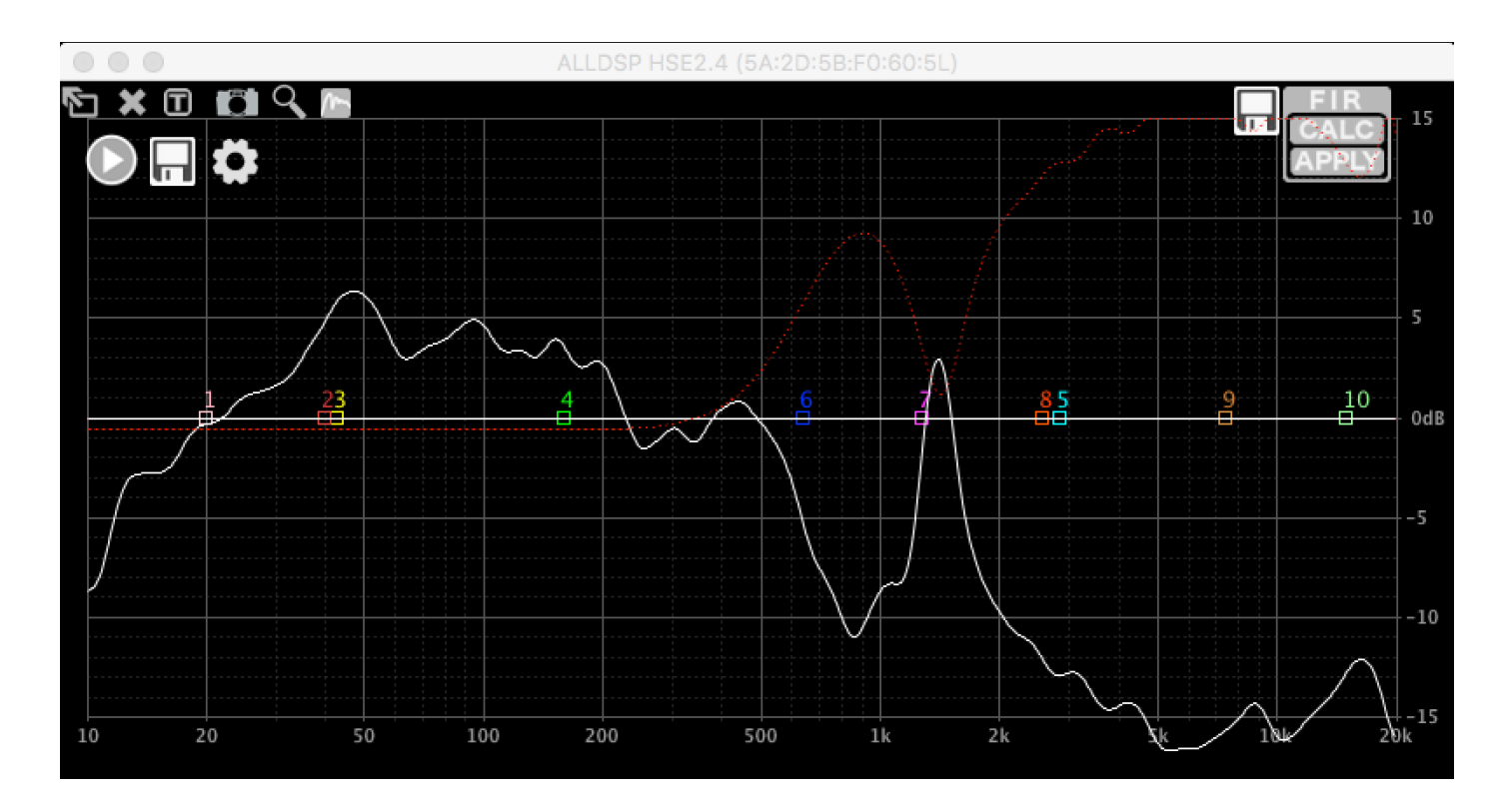

如您所見·它僅在 300Hz 以上有效。在此之下·因為考慮到觸發的量能·其響應會自動降低。紅色虛線再 次顯示其預期響應。

#### 從檔案中導入濾波器

點選 CALC 然後點擊「Load File」,再選擇要導入的文檔。如果文件中的 Taps 抽頭數適合 FIR 濾波器,它 將自動加載。如果抽頭數超過可用的濾波器大小,濾波器將被截斷。UNiKA DSP CONTROLLER II 支持 24 bit 和 32 bit 定點運算文檔和浮點運算文檔。任何不包含數字的數據列(例如註釋)都將被忽略。您可以使 用許多第3方程式甚至在線生成 FIR 文件,以下是使用 ScopeFIR 生成的 1k HPF 的範例:

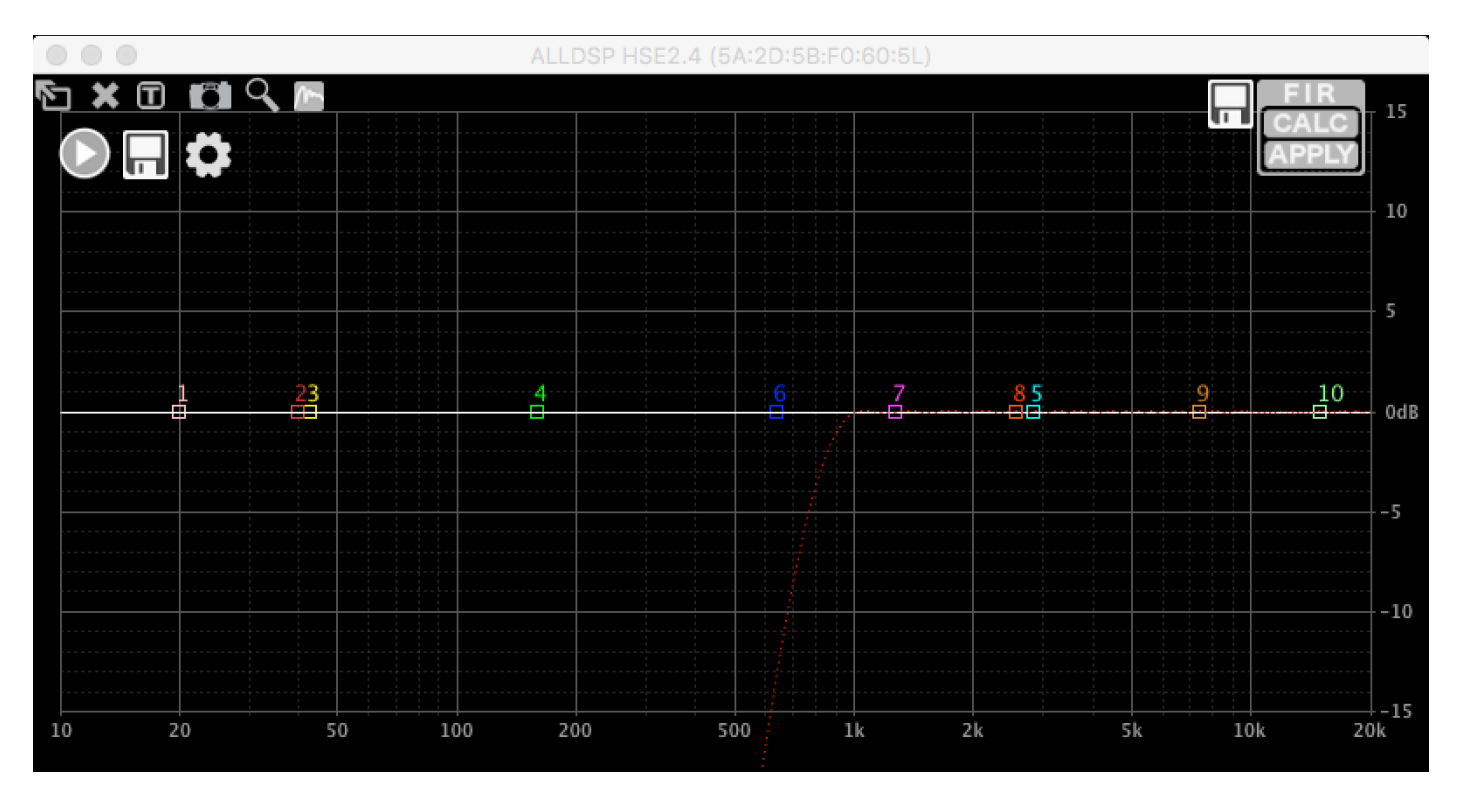

同樣,紅色虛線表示計算出的頻率響應。

#### 上傳濾波器檔案到處理器

當您對紅色虛線指示的響應感到滿意時,單擊 OK 將 濾波器上傳到處理器。上傳前需關注窗口下方的兩個 襈項:

- Reset converted IIR filters: 選中後,軟體將自動 • 禁用已轉換為 FIR 的 IIR 濾波器。
- Do not show this dialog again:不再顯示此對話框。

| 00       | Progress |  |
|----------|----------|--|
| Applying |          |  |
|          | <b>b</b> |  |
|          | Cancel   |  |

Apply FIR filter? The currently active filter will be overwritten. This action can not be undone. Proceed? Reset converted IIR filters

- Do not show this dialog again

Ok Cancel

這個進程可能需要一些時間才能完成,具體取決 於濾波器大小和連線速度。

如果沒有其他過濾器處於活動狀態,則響應將顯示為白線:

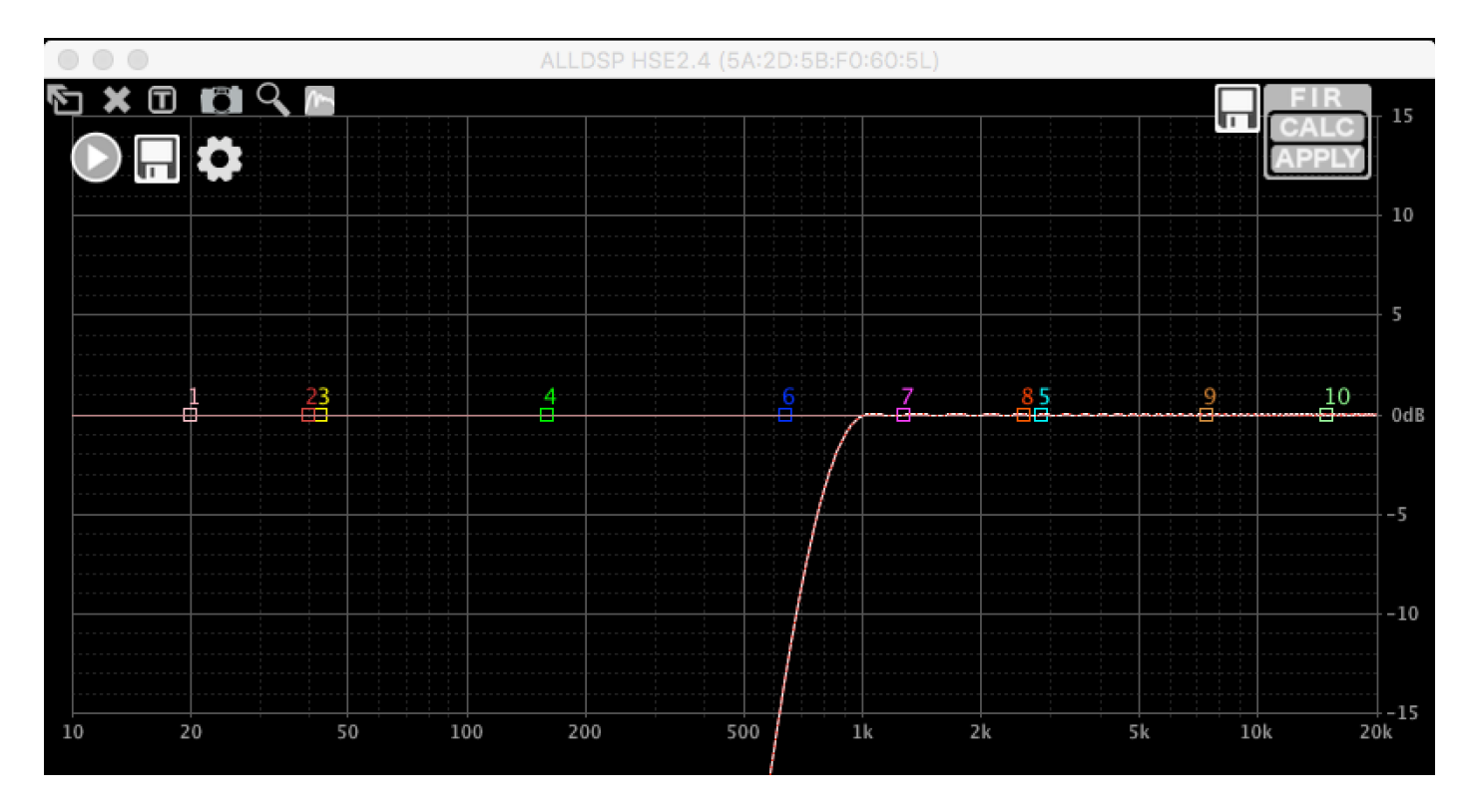

現在添加 PEQ 時,您會看到白線將跟隨 PEQ,以及紅色虛線;紅色虛線是新計算的 FIR 濾波器,跟隨您對 PEQ 所做的更改,白線是整體頻率響應。如果在 FIR 計算中未考慮某些 PEQ,則白線將包括它們(因為那是 整體頻率響應)但紅色虛線不會。還會有一條紅色實線,這是當前加載到硬件中的 FIR 濾波器的響應:

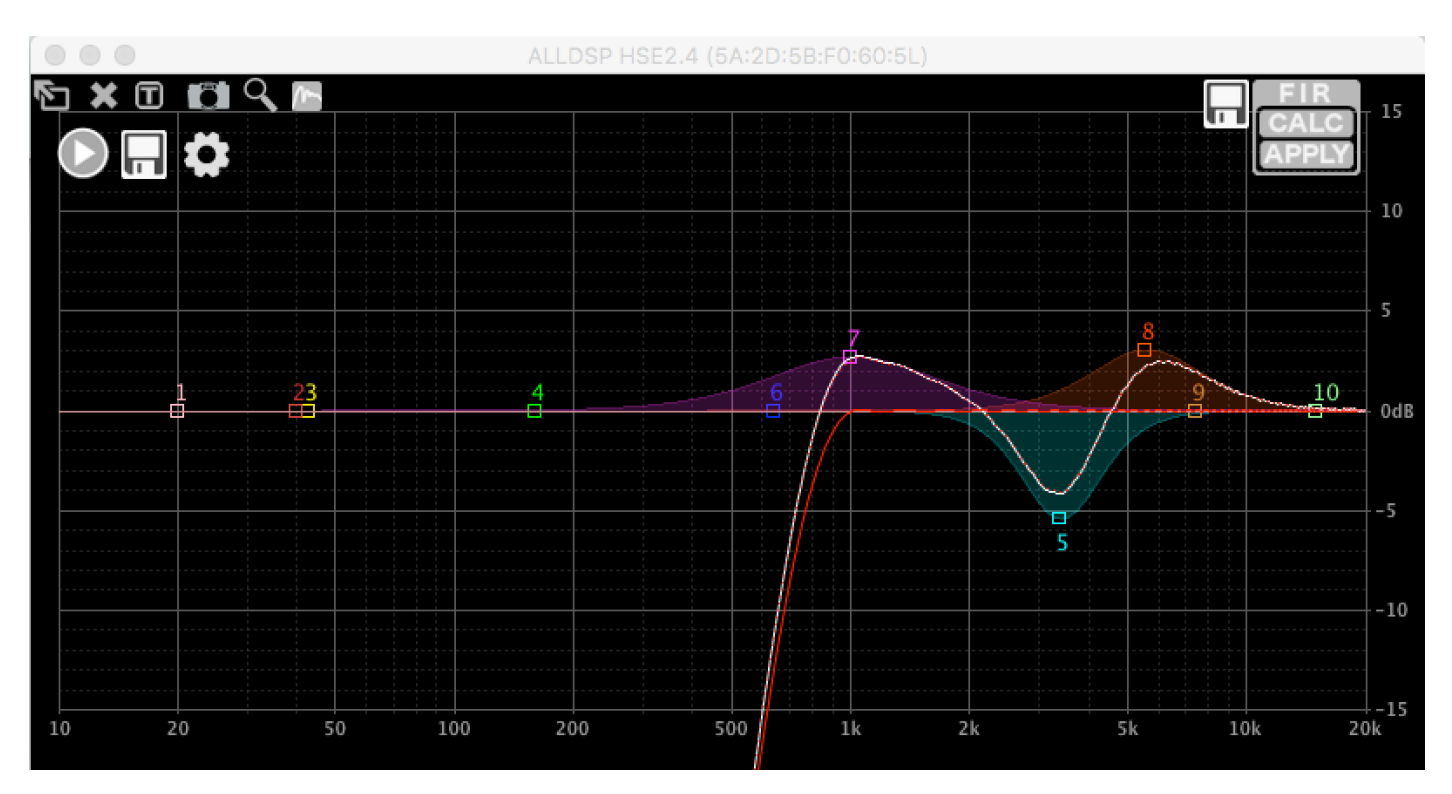

#### 儲存檔案

單擊 FIR 塊旁邊的磁碟圖標可將濾波器另存為文本文檔;加載到設備中的濾波器將保存到電腦磁碟中·將來可以下載到其他通道或保存以備用。下面是這個例子的 FIR 文檔(省略了大部分係數):

FIR filter generated by ALLDSP ALLCONTROL software. Sample rate: 48828Hz, 255taps

| -0.00251117721317 | 0.000422636978525 | 3.95923853105e-05  |
|-------------------|-------------------|--------------------|
| 0.000136785209243 | 0.000440970994737 | -4.697032275e-05   |
| 0.000140666030413 | 0.000454998575363 | -0.000135075300995 |
| 0.000148858875106 | 0.000464653596498 | -0.000237385742477 |
| 0.000161494128481 | 0.000468616374055 | -0.000340500846664 |
| 0.000177634880029 | 0.000467024743774 | -0.000444556586651 |
| 0.000197263434621 | 0.000458568334793 | -0.000553787686189 |
| 0.000219509005649 | 0.000443564728109 | -0.000663964078139 |
| 0.00024409592163  | 0.00042071472873  | -0.000775675289694 |
| 0.000270059332377 | 0.00039056222904  | -0.000885844231064 |
| 0.000297261402149 | 0.000351847149596 | -0.000994163565801 |
| 0.00032448116705  | 0.000305717811131 | -0.00109791569463  |
| 0.000351532362565 | 0.000250644981978 | -0.00119658745881  |
| 0.000377209857282 | 0.000188274309127 |                    |
| 0.000401332974621 | 0.000117114745135 |                    |

#### 緫 結

我們相信這些功能為您提供了強大的工具,可以方便地使用 FIR 濾波器和 RTA 測量。並且我們在不斷地改良 及升級軟體,期待將來提供更多的功能。

本文檔中的示例是使用軟體版本 3.8.23 build 117010 製作的·較早的軟件版本將具有更多有限的功能。請 始終升級到 https://www.alldsp.com/software.html 上的最新版本。

# DSP-428II 技術規格表

| 輸入                                   |                        |  |  |  |
|--------------------------------------|------------------------|--|--|--|
| 平衡式類比輸入                              | 4                      |  |  |  |
| 動態範圍                                 | typ. 125dB(A)          |  |  |  |
| 最大輸入電平                               | +24dBu                 |  |  |  |
| 平衡式輸入阻抗                              | 21kΩ                   |  |  |  |
| 非平衡輸入阻抗                              | 10.5kΩ                 |  |  |  |
| 數位輸入                                 | 1x AES/EBU             |  |  |  |
| 0dB LED 電平表的實際數值                     | 1Vrms                  |  |  |  |
| 輸出                                   |                        |  |  |  |
| 平衡式類比輸出                              | 8                      |  |  |  |
| 動態範圍                                 | typ. 120dB(A)          |  |  |  |
| 最大輸出電平                               | +12dBu                 |  |  |  |
| 最低訊號電平設定下的本體噪音                       | < -104dBu(A)           |  |  |  |
| 源阻抗                                  | 235kΩ                  |  |  |  |
| 0dB LED 電平表的實際數值                     | 2Vrms                  |  |  |  |
| 系統                                   |                        |  |  |  |
| 輸入至輸出的延遲                             | 350µs                  |  |  |  |
| 增益                                   | 0 +/-0.5dB             |  |  |  |
| 動態範圍(單位增益)                           | > 116dB(A)             |  |  |  |
| 總諧波失真(@0dBV, 1KHz, 單位增益 , 通過 DSP 運算) | <0.005%                |  |  |  |
| 頻率響應                                 | 10-40KHz +/-0.5dB      |  |  |  |
| DSP 處理器                              |                        |  |  |  |
| 處理器數量                                | 3                      |  |  |  |
| 取樣率                                  | 96KHz                  |  |  |  |
| FIR 濾波器                              | 8 x 384 taps           |  |  |  |
| 預設                                   | 100                    |  |  |  |
| 延遲設定                                 | 2000ms (in) 50ms (out) |  |  |  |
| 每個輸入和輸出的參數等化器數量                      | 10 bands               |  |  |  |
| 分組等化器(每個輸入)                          | 5 bands                |  |  |  |
| 電子分音 (每個輸入、低通及高通)                    | 24 dB/Oct              |  |  |  |
| 電子分音 (每個輸出、低通及高通)                    | 48 dB/Oct              |  |  |  |
| 濾波式壓縮器(每個輸入及輸出)                      | 4 bands                |  |  |  |
| 限幅器 - 每個輸入和輸出可切換真有效值(反應時間為 0)        | 1 bands                |  |  |  |
| 電源                                   |                        |  |  |  |
| 全電壓                                  | 100-240 VAC, 50/60Hz   |  |  |  |
| 功耗                                   | 20W max.               |  |  |  |
| 保險絲                                  | 0.5A/250V              |  |  |  |
| 其他                                   |                        |  |  |  |
| 尺寸(WxHxD)(不含機櫃耳朵)                    | 445 x 44.5 x 145 mm    |  |  |  |
| 淨重                                   | 2.0kg                  |  |  |  |
| 包裝尺寸(WxHxD)                          | 553 x 70 x 243 mm      |  |  |  |
| 毛重                                   | 2.65kg                 |  |  |  |
| 每個外包裝內含數量                            | 6 pieces               |  |  |  |

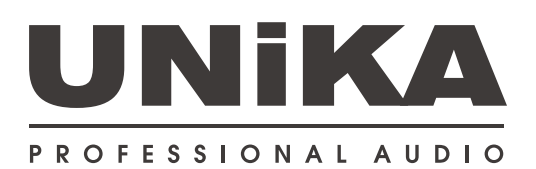